NOTICE: This document contains references to Agilent Technologies. Agilent's former Test and Measurement business has become Keysight Technologies. For more information, go to **www.keysight.com.** 

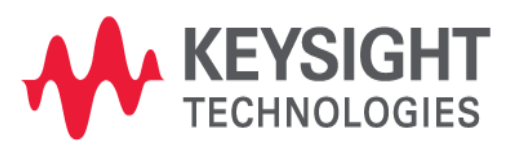

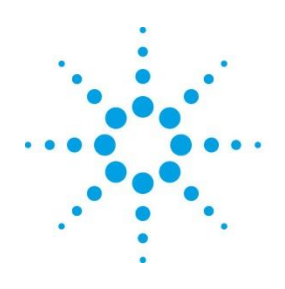

# **Agilent Technologies**

# Licensing (For Administrators)

Advanced Design System 2013.06

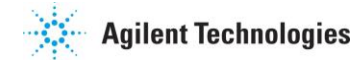

#### **Copyright Notice**

#### © Agilent Technologies, Inc. 1983-2013

5301 Stevens Creek Blvd., Santa Clara, CA 95052 USA

No part of this documentation may be reproduced in any form or by any means (including electronic storage and retrieval or translation into a foreign language) without prior agreement and written consent from Agilent Technologies, Inc. as governed by United States and international copyright laws.

#### Acknowledgments

Mentor Graphics is a trademark of Mentor Graphics Corporation in the U.S. and other countries. Mentor products and processes are registered trademarks of Mentor Graphics Corporation. <sup>\*</sup> Calibre is a trademark of Mentor Graphics Corporation in the US and other countries. "Microsoft®, Windows®, MS Windows®, Windows NT®, Windows 2000® and Windows Internet Explorer® are U.S. registered trademarks of Microsoft Corporation. Pentium® is a U.S. registered trademark of Intel Corporation. PostScript® and Acrobat® are trademarks of Adobe Systems Incorporated. UNIX® is a registered trademark of the Open Group. Oracle and Java and registered trademarks of Oracle and/or its affiliates. Other names may be trademarks of their respective owners. SystemC® is a registered trademark of Open SystemC Initiative, Inc. in the United States and other countries and is used with permission. MATLAB® is a U.S. registered trademark of The Math Works, Inc.. HiSIM2 source code, and all copyrights, trade secrets or other intellectual property rights in and to the source code in its entirety, is owned by Hiroshima University and STARC. FLEXIm and FLEXnet are registered trademarks of Flexera Software LLC Terms of Use for Flexera Software information can be found at

http://www.flexerasoftware.com/company/about/terms.htma. Layout Boolean Engine by Klaas Holwerda, v1.7 http://www.xs4all.nl/~kholwerd/bool.htmla. FreeType Project, Copyright (c) 1996-1999 by David Turner, Robert Wilhelm, and Werner Lemberg. QuestAgent search engine (c) 2000-2002, JObjects. Motif is a trademark of the Open Software Foundation. Netscape is a trademark of Netscape Communications Corporation. Netscape Portable Runtime (NSPR), Copyright (c) 1998-2003 The Mozilla Organization. A copy of the Mozilla Public License is at http://www.mozilla.org/MPL/a. FFTW, The Fastest Fourier Transform in the West, Copyright (c) 1997-1999 Massachusetts Institute of Technology. All rights reserved. Gradient, HeatWave and FireBolt are trademarks of Gradient Design Automation Inc.

The following third-party libraries are used by the NlogN Momentum solver:

"This program includes Metis 4.0, Copyright © 1998, Regents of the University of Minnesota", http://www.cs.umn.edu/~metisa, METIS was written by George Karypis (karypis@cs.umn.edu).

Intel@ Math Kernel Library, http://www.intel.com/software/products/mkla

HSPICE is a registered trademark of Synopsys, Inc. in the United States and/or other countries.

DWG and DXF are registered trademarks of Autodesk, Inc. in the United States and/or other countries.

MATLAB is a registered trademark of The MathWorks, Inc. in the United States and/or other countries.

SuperLU\_MT version 2.0 - Copyright © 2003, The Regents of the University of California, through Lawrence Berkeley National Laboratory (subject to receipt of any required approvals from U.S. Dept. of Energy). All rights reserved. SuperLU Disclaimer: THIS SOFTWARE IS PROVIDED BY THE COPYRIGHT HOLDERS AND CONTRIBUTORS "AS IS" AND ANY EXPRESS OR IMPLIED WARRANTIES, INCLUDING, BUT NOT LIMITED TO, THE IMPLIED WARRANTIES OF MERCHANTABILITY AND FITNESS FOR A PARTICULAR PURPOSE ARE DISCLAIMED. IN NO EVENT SHALL THE COPYRIGHT OWNER OR CONTRIBUTORS BE LIABLE FOR ANY DIRECT, INDIRECT, INCIDENTAL, SPECIAL, EXEMPLARY, OR CONSEQUENTIAL DAMAGES (INCLUDING, BUT NOT LIMITED TO, PROCUREMENT OF SUBSTITUTE GOODS OR SERVICES; LOSS OF USE, DATA, OR PROFITS; OR BUSINESS INTERRUPTION) HOWEVER CAUSED AND ON ANY THEORY OF LIABILITY, WHETHER IN CONTRACT, STRICT LIABILITY, OR TORT (INCLUDING NEGLIGENCE OR OTHERWISE) ARISING IN ANY WAY OUT OF THE USE OF THIS SOFTWARE, EVEN IF ADVISED OF THE POSSIBILITY OF SUCH DAMAGE.

7-zip - 7-Zip Copyright: Copyright (C) 1999-2009 Igor Pavlov. Licenses for files are: 7z.dll: GNU LGPL + unRAR restriction, All other files: GNU LGPL. 7-zip License: This library is free software; you can redistribute it and/or modify it under the terms of the GNU Lesser General Public License as published by the Free Software Foundation; either version 2.1 of the License, or (at your option) any later version. This library is distributed in the hope that it will be useful,but WITHOUT ANY WARRANTY; without even the implied warranty of MERCHANTABILITY or FITNESS FOR A PARTICULAR PURPOSE. See the GNU Lesser General Public License for more details. You should have received a copy of the GNU Lesser General Public License along with this library; if not, write to the Free Software Foundation, Inc., 59 Temple Place, Suite 330, Boston, MA 02111-1307 USA. unRAR copyright: The decompression engine for RAR archives was developed using source code of unRAR program.All copyrights to original unRAR code are owned by Alexander Roshal. unRAR License: The unRAR sources cannot be used to re-create the RAR compression algorithm, which is proprietary. Distribution of modified unRAR sources in separate form or as a part of other software is permitted, provided that it is clearly stated in the documentation and source comments that the code may not be used to develop a RAR (WinRAR) compatible archiver. 7-zip Availability: http://www.7-zip.org/#

AMD Version 2.2 - AMD Notice: The AMD code was modified. Used by permission. AMD copyright: AMD Version 2.2, Copyright © 2007 by Timothy A. Davis, Patrick R. Amestoy, and Iain S. Duff. All Rights Reserved. AMD License: Your use or distribution of AMD or any modified version of AMD implies that you agree to this License. This library is free software; you can redistribute it and/or modify it under the terms of the GNU Lesser General Public License as published by the Free Software Foundation; either version 2.1 of the License, or (at your option) any later version. This library is distributed in the hope that it will be useful, but WITHOUT ANY WARRANTY; without even the implied warranty of MERCHANTABILITY or FITNESS FOR A PARTICULAR PURPOSE. See the GNU Lesser General Public License for more details. You should have received a copy of the GNU Lesser General Public License along with this library; if not, write to the Free Software Foundation, Inc., 51 Franklin St, Fifth Floor, Boston, MA 02110-1301 USA Permission is hereby granted to use or copy this program under the terms of the GNU LGPL, provided that the Copyright, this License, and the Availability of the original version is retained on all copies. User documentation of any code that uses this code or any modified version of this code must cite the Copyright, this License, the Availability note, and "Used by permission." Permission to modify the code and to distribute modified code is granted, provided the Copyright, this License, and the Availability note are retained, and a notice that the code was modified is included. AMD Availability: http://www.cise.ufl.edu/research/sparse/amda

UMFPACK 5.0.2 - UMFPACK Notice: The UMFPACK code was modified. Used by permission. UMFPACK Copyright: UMFPACK Copyright © 1995-2006 by Timothy A. Davis. All Rights Reserved. UMFPACK License: Your use or distribution of UMFPACK or any modified version of UMFPACK implies that you agree to this License. This library is free software; you can redistribute it and/or modify it under the terms of the GNU Lesser General Public License as published by the Free Software Foundation; either version 2.1 of the License, or (at your option) any later version. This library is distributed in the hope that it will be useful, but WITHOUT ANY WARRANTY; without even the implied warranty of MERCHANTABILITY or FITNESS FOR A PARTICULAR PURPOSE. See the GNU Lesser General Public License for more details. You should have received a copy of the GNU Lesser General Public License

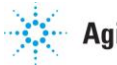

#### Agilent Technologies

along with this library; if not, write to the Free Software Foundation, Inc., 51 Franklin St, Fifth Floor, Boston, MA 02110-1301 USA Permission is hereby granted to use or copy this program under the terms of the GNU LGPL, provided that the Copyright, this License, and the Availability of the original version is retained on all copies. User documentation of any code that uses this code or any modified version of this code must cite the Copyright, this License, the Availability note, and "Used by permission." Permission to modify the code and to distribute modified code is granted, provided the Copyright, this License, and the Availability note are retained, and a notice that the code was modified is included. UMFPACK Availability: http://www.cise.ufl.edu/research/sparse/umfpack# UMFPACK (including versions 2.2.1 and earlier, in FORTRAN) is available at http://www.cise.ufl.edu/research/sparse#. MA38 is available in the Harwell Subroutine Library. This version of UMFPACK includes a modified form of COLAMD Version 2.0, originally released on Jan. 31, 2000, also available at http://www.cise.ufl.edu/research/sparse #. COLAMD V2.0 is also incorporated as a built-in function in MATLAB version 6.1, by The MathWorks, Inc. http://www.mathworks.com#. COLAMD V1.0 appears as a column-preordering in SuperLU (SuperLU is available at http://www.netlib.org#). UMFPACK v4.0 is a built-in routine in MATLAB 6.5. UMFPACK v4.3 is a built-in routine in MATLAB 7.1.

Qt Version 4.7.4 - Qt Notice: The Qt code was modified. Used by permission. Qt copyright: Qt Version 4.7.4, Copyright (c) 2010 by Nokia Corporation. All Rights Reserved. Qt License: Your use or distribution of Qt or any modified version of Qt implies that you agree to this License. This library is free software; you can redistribute it and/or modify it under the

terms of the GNU Lesser General Public License as published by the Free Software Foundation; either version 2.1 of the License, or (at your option) any later version. This library is distributed in the hope that it will be useful,

but WITHOUT ANY WARRANTY; without even the implied warranty of MERCHANTABILITY or FITNESS FOR A PARTICULAR PURPOSE. See the GNU Lesser General Public License for more details. You should have received a copy of the GNU Lesser General Public License along with this library; if not, write to the Free Software Foundation, Inc., 51 Franklin St, Fifth Floor, Boston, MA 02110-1301 USA Permission is hereby granted to use or copy this program under the terms of the GNU LGPL, provided that the Copyright, this License, and the Availability of the original version is retained on all copies.User documentation of any code that uses this code or any modified version of this code must cite the Copyright, this License, the Availability note, and "Used by permission." Permission to modify the code and to distribute modified code is granted, provided the Copyright, this License, and the Availability note are retained, and a notice that the code was modified is included. Qt Availability: http://www.qtsoftware.com/downloads Patches Applied to Qt can be found in the installation at: \$HPEESOF\_DIR/prod/licenses/thirdparty/qt/patches. You may also contact Brian Buchanan at Agilent Inc. at brian\_buchanan@agilent.com for more information.

The HiSIM\_HV source code, and all copyrights, trade secrets or other intellectual property rights in and to the source code, is owned by Hiroshima University and/or STARC.

**Errata** The ADS product may contain references to "HP" or "HPEESOF" such as in file names and directory names. The business entity formerly known as "HP EEsof" is now part of Agilent Technologies and is known as "Agilent EEsof". To avoid broken functionality and to maintain backward compatibility for our customers, we did not change all the names and labels that contain "HP" or "HPEESOF" references.

**Warranty** The material contained in this document is provided "as is", and is subject to being changed, without notice, in future editions. Further, to the maximum extent permitted by applicable law, Agilent disclaims all warranties, either express or implied, with regard to this documentation and any information contained herein, including but not limited to the implied warranties of merchantability and

fitness for a particular purpose. Agilent shall not be liable for errors or for incidental or consequential damages in connection with the furnishing, use, or performance of this document or of any information contained herein. Should Agilent and the user have a separate written agreement with warranty terms covering the material in this document that conflict with these terms, the warranty terms in the separate agreement shall control.

**Technology Licenses** The hardware and/or software described in this document are furnished under a license and may be used or copied only in accordance with the terms of such license. Portions of this product include the SystemC software licensed under Open Source terms, which are available for download at http://systemc.org/a. This software is redistributed by Agilent. The Contributors of the SystemC software provide this software "as is" and offer no warranty of any kind, express or implied, including without limitation warranties or conditions or title and non-infringement, and implied warranties or conditions merchantability and fitness for a particular purpose. Contributors shall not be liable for any damages of any kind including without limitation direct, indirect, special, incidental and consequential damages, such as lost profits. Any provisions that differ from this disclaimer are offered by Agilent only.

**Restricted Rights Legend** U.S. Government Restricted Rights. Software and technical data rights granted to the federal government include only those rights customarily provided to end user customers. Agilent provides this customary commercial license in Software and technical data pursuant to FAR 12.211 (Technical Data) and 12.212 (Computer Software) and, for the Department of Defense, DFARS 252.227-7015 (Technical Data - Commercial Items) and DFARS 227.7202-3 (Rights in Commercial Computer Software or Computer Software Documentation).

# **Table of Contents**

| Table | e of ( | Contents                                             | 5  |
|-------|--------|------------------------------------------------------|----|
| Chap  | oter 1 | – Licensing Overview                                 | 7  |
| 1.1   | No     | delocked Licenses                                    | 7  |
| 1.1   | 1.1    | Node-locked License                                  | 8  |
| 1.2   | Flo    | at Software Licenses                                 | 8  |
| 1.2   | 2.1    | Floating License                                     | 8  |
| 1.3   | Uno    | derstand Your License File                           | 9  |
| 1.3   | 3.1    | License Summary Header                               | 9  |
| 1.3   | 3.2    | License Codewords                                    | 13 |
| 1.4   | Re     | cognize License Type                                 | 15 |
| 1.4   | 4.1    | Node-locked License                                  | 16 |
| 1.4   | 4.2    | Floating License                                     | 17 |
| Chap  | oter 2 | 2 – Licensing Attributes                             | 18 |
| 2.1   | Use    | er-Display-Host (UDH)                                | 18 |
| 2.2   | Lice   | ense Security                                        | 18 |
| 2.3   | Lice   | ense Counting                                        | 19 |
| 2.4   | Job    | o Control                                            | 19 |
| 2.5   | Lice   | ense Codeword Version Compatibility                  | 20 |
| 2.5   | 5.1    | FlexNet Version                                      | 20 |
| Chap  | oter 3 | B – Setting Up Licenses on Windows                   | 22 |
| 3.1   | Set    | ting Up Nodelocked License on Windows                | 22 |
| 3.′   | 1.1    | Manual Setup Instructions for a Node-locked License  | 22 |
| 3.2   | Set    | ting Up Floating License on Windows                  | 27 |
| Chap  | oter 4 | - Setting Up Licenses on Linux and Solaris           | 28 |
| 4.1   | Set    | ting Up Nodelocked License on Linux and Solaris      |    |
| 4.′   | 1.1    | License Setup Instructions for a Node-locked License |    |
| 4.2   | Set    | ting Up Floating License on Linux and Solaris        | 33 |
| Chap  | oter 5 | 5 – Licensing Behavior                               | 34 |

| 5.1        | Ses           | ssion Start-up Flow                                                                               |
|------------|---------------|---------------------------------------------------------------------------------------------------|
| 5.2        | Act           | ive or In-Session Flow                                                                            |
| 5.3        | Pro           | duct Selector                                                                                     |
| 5.3        | 3.1           | Using Product Selector                                                                            |
| <b>.</b>   |               |                                                                                                   |
| Chap       | ter 6         | 5 – Licensing Tools                                                                               |
| 6.1        | LICE          | ense Manager                                                                                      |
| Chap       | ter 7         | Advanced Licensing Configuration Options                                                          |
| 7.1        | Acc           | essing Licenses through a Firewall                                                                |
| 7.2        | Cre           | ating Options File                                                                                |
| 7.3        | Lice          | ense Environment Variables                                                                        |
| 7.4        | Mul           | tiple Server Configurations                                                                       |
| 7.5        | Rer           | note and Distributed Simulation Licenses                                                          |
| 7.5        | 5.1           | Remote Simulation Licenses 46                                                                     |
| 7.5        | 5.2           | Distributed Simulation Licenses                                                                   |
| 7.5        | 5.3           | License Retry 48                                                                                  |
| <b>.</b>   |               |                                                                                                   |
| Chap       | ter 8         | 5 – Licensing FAQs 49                                                                             |
| Chap       | ter 9         | – Troubleshooting Tips                                                                            |
| 9.1        | Pre           | requisites                                                                                        |
| 9.1        | .1            | Where to Access the FlexNet utilities for Command Line Use 55                                     |
| 9.1        | .2            | How to Reference License Server                                                                   |
| 9.1        | .3            | Product specific license settings                                                                 |
| 9.2        | Tro           | ubleshooting Flow and Process                                                                     |
| 9.2<br>sei | 2.1<br>rver o | Step 1: Verify license server machine is running, FlexNet daemon versions, license communications |
| 9.2        | 2.2           | Step 2: Verify client is able to access license server                                            |
| 9.2        | 2.3           | Step 3: Verify pool and accessibility of available licenses                                       |
| 9.3        | Flex          | xNet Communications Problems67                                                                    |

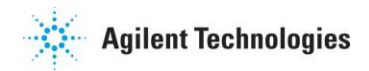

# **Chapter 1 – Licensing Overview**

This section provides an overview of Agilent EEsof Licensing architecture.

Agilent EEsof licensing architecture comprises of three components to manage the licensing scheme:

- Agilent EEsof Vendor Daemon (agileesofd) to manage product licenses
- FlexNet Daemon (*Imgrd*) to manage servers
- Agilent EEsof Application Client to manage feature requests.

#### Figure: Agilent EEsof Licensing Architecture

| EEsof Vendor<br>Daemon<br>(agileesofd) | Manages Aglient EEsof Product Licenses Manages bundle/element counting and stacking Manages job-controlled feature bit counting                                           |
|----------------------------------------|----------------------------------------------------------------------------------------------------|
| FlexNet Daemon<br>(imgrd)              | Manages what server(s) to pull licenses from <ul> <li>Works with the license file</li> <li>Mistalian which a side to East forease beaution license shocked out</li> </ul> |
|                                        | Maintains which Agrenic Elsor process has which icerse checked ou                                                                                                    |
| EEsof Application                      | Maintains which Agrenic Essor process has which license checked ou                                                                                                    |

Agilent EEsof licensing scheme supports only counted licenses that are either <u>node-locked</u> or <u>floating</u>.

- Node-locked Licenses
- Floating Licenses
- Understand Your License File
- <u>Recognize License Type</u>

### 1.1 Nodelocked Licenses

#### 1.1.1 Node-locked License

A node-locked licensepermits the software to run on only one machine. Both license server manager (*Imgrd*) and vendor daemon (*agileesofd*) run on the local machine for which the license is issued.

**Figure: Nodelocked License Setup** 

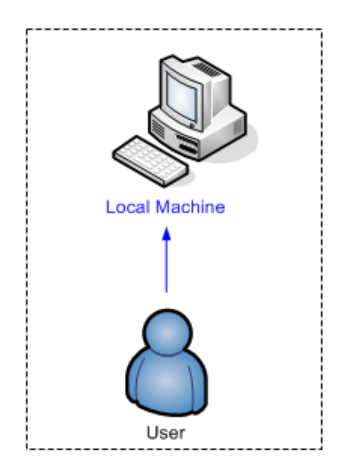

### 1.2 Float Software Licenses

### 1.2.1 Floating License

In case of a floating (network) license, the Agilent EEsof software application is installed on one or more client machines and uses the environment variable <PRODUCT>\_LICENSE\_FILE to point to the license server. Both license server manager (*Imgrd*) and vendor daemon (*agileesofd*) run on the license server system.

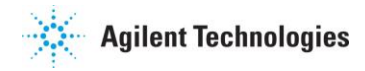

#### **Figure: Floating License Setup**

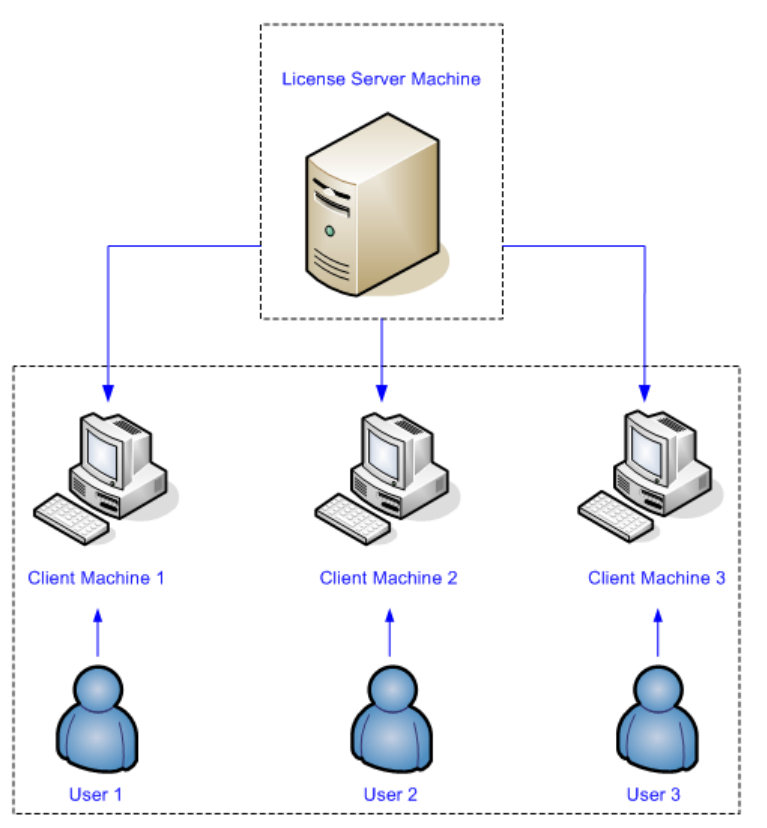

### 1.3 Understand Your License File

The license file contain codewords that allow you to use specific features of an Agilent EEsof product. A license file contains two major sections - License Summary Header and License Codewords.

#### 1.3.1 License Summary Header

License summary header provides an overview of all the codewords included in the license file and setup instructions.

#### **Sample License Summary Section**

```
# EEsof Business Support Center: 800-507-6274 or eesof bsc@agilent.com
#
#
# To understand or download Agilent EEsof licensing technology please visit
# http://www.agilent.com/find/eesof-flexnet-downloads
# To download Agilent EEsof Software please visit
# http://edocs.soco.agilent.com/display/downloads/Downloads
#
#
# If you are unable to set up your license file then please contact
# EEsof Technical Support: US - 800-473-3763 or eesof-usa support@agilent.com
                        Asia - eesof-asia support@agilent.com
#
#
                              Australia: 1800-629-485
#
                              China:
                                         800-810-0189
#
                              Hong Kong: 800-938-693
#
                              India:
                                         1800-11-2626
                                         1800-888-848
#
                              Malaysia:
#
                              Singapore: 1800-375 8100
#
                                        0800-047-866
                              Taiwan:
#
                              Thailand: 1800-375-8100
#
                              Korea:
                                         080-769-0800
                        Europe - 1-800-473-EESOF (1-800-473-3673) or eesof-
#
europe support@agilent.com
                        Japan - 81 (426) 60-8416 or eesof-
#
japan support@agilent.com
#
#
    or visit: http://www.agilent.com/find/eesof-support
#
#
# THIS LICENSE HAS BEEN GENERATED FOR HOSTID 68B599F512D7
#
*********
#
               LICENSE SUMMARY
#
# All "LICENSE pjc XXX" lines are for EEsof license functionality only - Please
ignore
**********
#
# This is a list of options contained in this license file
#
#License
                  Description
Expiration Qty Version Hostid
#
#W2250BT-1F3
                 3 months node-locked license ADS Inclusive Bundle
05-JAN-2013 1 2.8 68B599F512D7
#LICENSE NAME b inclusive
#
#
**********
#
               LEGAL
```

Agilent Technologies

```
**********
# The Use of this license file is acceptance of Agilent EEsof Licensing usage
terms and conditions.
#
***********
#
                INSTRUCTIONS
*****
# License Setup for 2011+ version software:
#
# Windows Platforms:
  1) Place this file on machine where file is intended: For MAC address tied
#
licenses, ensure this file is placed on the machine whose MAC address agrees with
  the one appearing in the SERVER line of this file. For dongle tied
license, ensure this file is placed on the machine where the dongle is inserted.
          If this is a dongle tied license, insert your Agilent supplied USB
#
   2)
dongle
#
  3)
            Start your Agilent EEsof product. A license wizard will start to
guide you through the license setup.
#
#
# Linux/UNIX
    1) Define {PRODUCT} LICENSE FILE in your license client environment where
#
PRODUCT=ADS, EMPRO, ICCAP, GENESYS, SYSTEMVUE, or GOLDENGATE
    2) Place this file on the license server machine where file is intended:
#
For MAC address tied licenses, it is the machine whose MAC address
#
       agrees with the one appearing in the SERVER line of this file. For
dongle tied license, it is the machine where the dongle is inserted.
#
     (No dongle support for Linux 64bit systems)
#
     3) Acquire FLEXnet v11.9 bits from either $HPEESOF DIR/EEsof License Tools
or from:
#
http://www.agilent.com/find/eesof-flexnet-downloads
#
    4A) IF License server not previously installed: From FLEXnet folder, run
./lmgrd .c <Path-To-License-File> -l <Path-To-Flex-Output-File>
#
    4B) IF License server previously installed: From FLEXnet folder, run
./lmutil lmreread .c <Path-To-License-File>
#
#
# LICENSE PATH INFORMATION
#
# Windows: No environment variable needed. License wizard sets this up
automatically. Value is entered into Windows Registry. Do not explicitly
# define License path environment variable.
# Linux/Unix: Define {PRODUCT} LICENSE FILE in your license client environment
where PRODUCT=ADS, EMPRO, ICCAP, or GOLDENGATE.
#
      Example: ADS LICENSE FILE for Advanced Design System.
#
#
# License Setup for ADS Pre-2011 software AND NO 2011 installed
# Windows Platform:
#
```

```
#
      1) If the EEsof License Tools Installer have been previous installed, skip
to step 5
#
       2) Download Agilent EEsof License Tools Installer from
www.aqilent.com/find/eesof-flexnet-downloads to temporarly place on local disk
      3) Run as Administrator eesof license tools installer <date>.exe (this
#
installs EEsof License Tools)
      4) Change directories to installation bin folder EEsof License Tools. For
#
example, C:\Program Files\agilent\EEsof License Tools\bin
      5) Find the executable "aglmwizard.exe" and Run As Administrator.
#
#
      6) Follow the steps in the license server to setup local license server.
#
      7) In Windows System Properties, define AGILEESOFD LICENSE FILE to
@<machine-where-this-license-file-is-installed>
# Linux/UNIX
#
     1) Define AGILEESOFD LICENSE FILE in your license client environment
    2) Place this file on the license server machine where file is intended: For
#
MAC address tied licenses, it is the machine whose MAC address
#
       agrees with the one appearing in the SERVER line of this file. For dongle
tied license, it is the machine where the dongle is inserted.
     3) Acquire FLEXnet v11.9 bits from either $HPEESOF DIR/EEsof License Tools
#
or from: http://www.agilent.com/find/eesof-flexnet-downloads
    4A) IF License server not previously installed: From FLEXnet folder, run
./lmgrd .c <Path-To-License-File> -l <Path-To-Flex-Output-File>
#
    4B) IF License server previously installed: From FLEXnet folder, run
./lmutil lmreread .c <Path-To-License-File>
#
#
SERVER this host 68B599F512D7
VENDOR agileesofd
#
INCREMENT b inclusive agileesofd 2.8 05-jan-2013 uncounted \
      VENDOR STRING="68B599F512D7P=#1,2,3,4,7,8,9,10,11,13,14,15,18,19,20,22,23,2
4,25,26,27,29,30,31,32,33,34,35,36,39,40,41,42,43,44,45,46,47,48,53,55,62,63,65,66
,67,68,69,105,106,107,108,109,110,111,113,115,116,121,122,123,124,126,128,131,132,
133, 135, 138, 141, 142, 144, 145, 146, 149, 154, 155, 156, 157, 186, 202, 204, 205, 206, 207, 208, 20
9,210,211,213,214,215,219,221,223,226,313D=#W2250BP,ADS Inclusive;e core,e phys la
yout, e sim harmonic, e link rfic, e sim trans conv, e sim momentum, e sim sys, e sim ve
rilog ams, e sim envelope, e sim verilog a, e sim rf arch, e mdl wireless mature, e mdl
_wireless_int,e_sim fem \
      : IUIWQDZ PFXBHLF QXEZRXF KWEYDLF NGPHEBQ KRWZQGY EXT" HOSTID=68b599f512d7
ISSUER=LICENSEID=2760699 START=05-Oct-2012 SIGN="00A5 8C36 20E9 88BA 9FF6 00DB
888A E1F7 07D9 773B 1403 F314 4106 0152 C58C 47EA 2D5C 9B31 26B7 C5B5 B325"
INCREMENT pjc b inclusive agileesofd 2.8 05-jan-2013 uncounted
VENDOR STRING="68B599F512D7 : XBQKRWZ QGYEXTU IWQDZPB 1ZWGMDD WXYUGSH FUWXJEZ
RXFKWEY DLFNGPH E" HOSTID=68b599f512d7 ISSUER=LICENSEID=2760699 START=05-Oct-2012
SIGN="030D 8488 9159 BB01 1621 A72A 4939 D3E0 502D D4DE 3E01 2069 E5BC 28DE D8C2
0265 EAA6 E18F 49C6 F7D7 3C86"
#
```

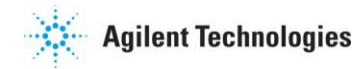

#### 1.3.2 License Codewords

License codewords follow FlexNet format and contains the server, vendor, and increment lines. **Sample License Codewords Section** 

```
# sample license file
SERVER this_host D&D3&5997F&A
VENDOR agileesofd
INCREMENT b_core agileesofd 3.0 14-sep-2013 1
VENDOR_STRING="D&D3&5997F&AP=#1,7,8,13,14,25,27,66,67,105,110,116,131,132,156D=#W2
200BP,ADS_Core;e_core : MUFNCUI WQDZPFX QTBMCYE SW2TFGC OWKGNHJ UIB"
HOSTID=d&d3&5997f&a ISSUER=LICENSEID=1598592 START=19-Sep-2012 SIGN="033F C701
6926 5CB6 5505 F6EC D5EE E3FE F302 A765 9201 00&B E71B FE5B 230& EE&F D5C0 9374
AEOF 2F6& 24CD"
INCREMENT pjc_b_core agileesofd 3.0 14-sep-2013 1 VENDOR_STRING="D&D3&5997F&A :
RQHSXF2 AQCOVRN H1FUYQN LMDYFPG SHFUWXJ EZRXYAU EQEFZHA" HOSTID=d&d3&5997f&a
ISSUER=LICENSEID=159&592 START=19-Sep-2012 SIGN="031A EA&0 70C0 60D1 CAC4 B206
DD99 C63F DB63 9DB& E901 B4E& F500 45F4 25F1 0B27 0DD1 6919 3CEC 119F FD6F"
```

The following provides a brief overview of the syntax of the statements included in the License Codewords section. For further details, refer to the License File Syntax in <u>FlexNet Publisher's</u> License Administration Guide.

The License Codewords section, usually contains three pieces of information: the SERVER line, the VENDOR line, and all the INCREMENT lines representing the licensed codewords.

#### **SERVER Line Syntax**

Agilent supports both single server and redundant servers, as per FlexNet standard configurations. In case of single server, the SERVER line syntax is:

```
SERVER this host <hostid> [port]
```

In case of redundant servers, the SERVER line syntax is:

```
SERVER <hostname1> <hostid1> <port>
SERVER <hostname2> <hostid2> <port>
SERVER <hostname3> <hostid3> <port>
```

where,

- hostname1, hostname2, hostname3 are the system host names or IP address. String
  returned by the hostname or *uname n* command on UNIX; or by the *ipconfig /all*command on Windows. Note that redundant servers should all have the same OS, that
  is, you cannot have one server on Solaris, and another on Linux.
- hostid, hostid1, hostid2, hostid2 are usually the string returned by the *Imhostid* command. This is specified in the issued license file by Agilent EEsof.
- Port is the TCP/IP port number to use. This is an optional field for single server configuration, but is a required field for redundant server configuration. A valid number is any unused port number between 0 and 64000. On UNIX, choose a port number greater than 1024, because anything less than or equal to 1024 are reserved. If no TCP/IP port number is specified, one of the default ports in the range of 27000 through 27009 is used.

*this\_host* is the generic host name for the computer for which the node-locked license is issued, and can be used as is without replacing it with the real computer host name in that case.

#### **VENDOR Line Syntax**

The VENDOR line specifies the vendor daemon information. The VENDOR line syntax is: VENDOR agileesofd [<path\_to\_agileesofd> agileesofd ] [[OPTIONS=] <options\_file\_path> agileesofd.opt] [[PORT=] port]

#### Example 1

VENDOR agileesofd

#### Example 2

```
VENDOR agileesofd C:\Program
Files\Agilent\EEsof_License_Tools\bin\agileesofd C:\Program
Files\Agilent\EEsof_License_Tools\bin\licenses\agileesofd.opt
PORT=5346
```

#### where,

- agileesofd is the name of Agilent EEsof vendor daemon.
- C:\Program Files\Agilent\EEsof\_License\_Tools\bin\agileesofd is the full path-name to the vendor daemon executable.

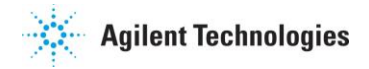

• C:\Program

Files\Agilent\EEsof\_License\_Tools\bin\licenses\agileesofd.opt is
the full path-name to the FlexNet options file.

• 5346 is the specified TCP/IP port number for the vendor daemon.

#### **INCREMENT Line Syntax**

The INCREMENT line specifies information about a licensed codeword. Codeword name, vendor daemon name, license version, license expiration date, license count, and vendor string are some of the important information included. The INCREMENT line syntax is:

```
INCREMENT <feature> agileesofd <license_version> <license_expiry_date>
<license_count> VENDOR_STRING=<agilent_eesof_vendor_string>
[HOSTID=<hostid>] START=<license_start_date> SIGN=<encoded signature
to authenticate this INCREMENT line>
```

#### Example

```
INCREMENT b_core agileesofd 3.0 06-feb-2013 1 \
VENDOR_STRING="D8D385997F8AP=#1,7,8,13,14,25,27,66,67,105,110,116,131,132,156D=#W2
200BP,ADS_Core;e_core : \
MUFNCUI WQDZPFX QTBMCYE SW2TFGC OWKGNHJ UIB" HOSTID=d8d385997f8a
ISSUER=LICENSEID=1598592 \
START=19-Sep-2012 SIGN="033F C701 6926 5CB6 5505 F6EC D5EE E3FE F302 A765 9201
008B E71B FE5B 2308 EE8F D5C0 9374 AE0F 2F68 24CD"
```

where,

- b\_core is the name of the feature being licensed.
- agileesofd is the name of Agilent EEsof vendor daemon.
- 3.0 is the license version.
- 06-feb-2013 is the expiration date of license.
- 1 is the number of license(s).

### 1.4 Recognize License Type

You can determine the license type to be node-locked or floating by looking at the INCREMENT lines in your license file.

#### 1.4.1 Node-locked License

The INCREMENT line corresponding to a node-locked licenseembeds the CPU ID of the license servermachine or the FlexNet ID of the dongle in the HOSTID= part of the statement.

Example 1: Node-locked license tied to a CPU ID

SERVER this\_host D8D385997F8A VENDOR agileesofd

INCREMENT b\_core agileesofd 3.0 14-sep-2013 1 VENDOR\_STRING="D8D385997F8AP=#1,7,8,13,14,25,27,66,67,105,110,116,131,132,15 6D=#W2200BP,ADS\_Core;e\_core : MUFNCUI WQDZPFX QTBMCYE SW2TFGC OWKGNHJ UIB" **HOSTID=d8d385997f8a** ISSUER=LICENSEID=1598592 START=19-Sep-2012 SIGN="033F C701 6926 5CB6 5505 F6EC D5EE E3FE F302 A765 9201 008B E71B FE5B 2308 EE8F D5C0 9374 AE0F 2F68 24CD"

As shown above, presence of HOSTID=d8d385997f8a indicates that codeword b\_core is tied to a CPU of the ID d8d385997f8a.

#### Example 2: Node-locked license tied to a USB dongle

SERVER this\_host FLEXID=10-0BEBCD44 VENDOR agileesofd

INCREMENT b\_core agileesofd 3.0 14-sep-2013 1 VENDOR\_STRING="10-0BEBCD44P=#1,7,8,13,14,25,27,66,67,105,110,116,131,132,156D=#W2200BP,ADS\_Cor e;e\_core : MUFNCUI WQDZPFX QTBMCYE SW2TFGC OWKGNHJ UIB" **HOSTID=FLEXID=10-0BEBCD44** ISSUER=LICENSEID=1598593 START=19-Sep-2012 SIGN="002F CADB 63C8 0FCE DF16 BBA4 4AAB A335 B54F F121 3A02 79A9 D9A9 A701 F727 AAF8 791E 0615 BD0B D95F 87C5"

As shown above, presence of HOSTID=FLEXID=10-0BEBCD44 indicates that codeword b\_core is tied to a dongle of the ID 10-0BEBCD44.

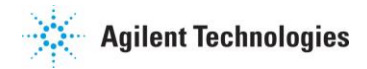

### 1.4.2 Floating License

An INCREMENT line that does have the HOSTID= identifier embedded in it indicates the license to be a floating (network) license.

#### Example 1: Floating license tied to a CPU ID

```
SERVER delly 001EC940F06A 27001
VENDOR agileesofd
INCREMENT b_cct_layout_momentum agileesofd 3.0 07-feb-2014 10 \
    VENDOR_STRING="001EC940F06AP=#1,2,3,4,7,8,9,10,11,13,14,18,19,20,22,23,24,2
5,26,27,55,62,63,65,66,67,68,105,106,107,108,109,110,111,115,116,131,132,133,135,1
54,155,156,1001007D=#W2214BT,ADS_Core+Layout+CircuitSim+MomentumG2;e_core,e_phys_l
ayout,e_sim_envelope,e_sim_harmonic,e_sim_momentum,e_sim_trans_conv \
    : CNRHDNH JB1CQEZ RXYAGCK RXFTSLT KBJMBHA JIYPOUK DFYPRWE \
    QGY10EZ QGAUHJL U" START=10-aug-2012 SIGN="0118 C5B9 0443 57BB \
    CE05 08DB 0539 D627 D41B C8BC 8C00 5000 EA38 3BF4 B1A5 9E8D \
    06F3 E837 63C4 4B05 31DE"
```

As shown above, no HOSTID in the INCREMENT line indicates that codeword b\_cct\_layout\_momentum is a floating license.

## **Chapter 2 – Licensing Attributes**

Agilent EEsof Licensing Behavior is administered by the following attributes:

- User-Display-Host (UDH)
- License Security
- License Counting
- Job Control

### 2.1 User-Display-Host (UDH)

All Agilent EEsof licenses are counted, with User-Display-Host as the base of forming the license checkout identify. Each unique User-Display-Host consumes one count of a license. Additional licenses are required if user, display or host is changed. For example, the following cases would cause an additional count of license to be checked out:

- A second user logs on the same host. This is because user is changed.
- The user moves to another terminal and launches another session of the product. This is because display is changed.

### 2.2 License Security

All Agilent EEsof licenses are secured by codewords, which are tied to a CPU ID or a USB dongle.

- CPU ID: Specifies the unique ID of a computer. It uses the physical address (hostid) of your computer.
- USB Dongle: Uses the dongle ID (or the FlexNet ID) of your USB dongle.

Our licensing scheme supports counted node-locked licenses and floating licenses.

- Node-locked License: A node-locked license can be used on a specific computer to which the license is tied. It allows an Agilent EEsof Product to be used on a single computer with a single display by a single user. The user, license, and computer must physically co-locate.
- Floating (Network) License: A floating (network) license can be shared among multiple users across a computer network. Floating license support is provided for a single and

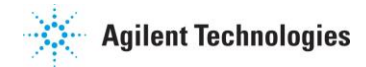

multiple servers (including distributed product servers, peak servers, and redundant servers). With a floating license, an individual feature contained in a bundle or element can be run locally or remotely by a single user.

Agilent's Licensing, on a best effort basis, supports remote access via Windows Remote Desktop, VNC, Citrix, and Exceed. A floating license is required for remote access. This functionality is not supported with a node-locked license.

#### Example

A user starts an ADS session on Computer A. One core bundle with simulator license is checked out. If the same user tries to launch another ADS session using Remote Desktop, an additional license will be checked-out because the host has changed.

### 2.3 License Counting

Agilent EEsof licensing supports only counted licenses. The count associated with a license specifies the maximum concurrent use of that license. Each Agilent EEsof license comes in the form of a bundle or an element, which in turn contains one or more features.

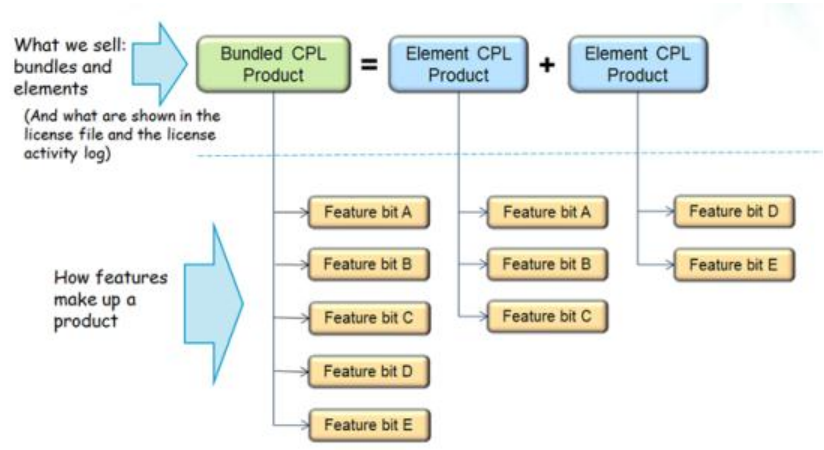

#### Figure: Bundles and Elements Composition

When a license count limit is reached, that license is no longer available for additional use.

### **2.4** Job Control

Some features contained in a bundle or an element, are job controlled. Job control limits the concurrent use of a feature. Simulators and models are typically job controlled features. Most job controlled features have a job-control limit of one-Harmonic Balance simulator, Momentum simulator, LTE wireless library are examples of this class—and some have greater than one

limit to support parallel computing-Momentum turbo, 8-pack transient/convolution, quad-pack GoldenGate simulation are some of the examples of this type.

In Contrast to job controlled features, non job-controlled features entitle a single UDH to share one count of the license unlimited times. Environment GUI features are typically of this type.

![](_page_21_Figure_3.jpeg)

#### **Figure: Job Control of Features**

#### 2.5 **License Codeword Version Compatibility**

Couldn't find a page to include called: License Codeword Version Compatibility Table

#### **FlexNet Version** 2.5.1

FlexNet has its own release version compatibility rule that must be followed to ensure proper licensing behavior. Following are a few basic compatibility rules:

- 1. *Imgrd* version must be greater than or equal to vendor daemon (*agileesofd*) version.
- 2. Vendor daemon (*agileesofd*) version must be greater than or equal to the software applications.

The License Server/Client Mismatch warning message is displayed when the installed version of license server (*Imgrd*) and vendor daemon (*agileesofd*) appears to be older than the minimum required version. This warning message also displays the minimum required version.

![](_page_22_Picture_0.jpeg)

#### Figure: Warning Message in ADS for Example

![](_page_22_Figure_2.jpeg)

Refer to FlexNet Publisher's License Administration Guide for further details.

# Chapter 3 – Setting Up Licenses on Windows

This section describes how to set up a node-locked licenseor a floating (network) licenseon Windows.

Both node-locked and floating licenses require license serverto get installed and started. For a node-locked license, license server and the client machine are the same machine (that is, your local machine). For a floating license, these can be separate machines.

- Node-locked License
- Floating (Network) License

### 3.1 Setting Up Nodelocked License on Windows

On Windows, the **License Setup Wizard** offers the easiest way to set up your node-locked license. We strongly recommend you to use the **License Setup Wizard**, especially when you have multiple Agilent EEsof products installed on one computer. For more information, refer to <u>Quick Install-Windows</u>. This section describes how to set up a node-locked license manually, should you decide not to use the **License Setup Wizard**.

#### Important

Do not perform manual setup steps with the **License Setup Wizard**. Choose one method or the other. **License Setup Wizard** may not be able to replace what you set up manually due to Administrator Privilege differences.

#### 3.1.1 Manual Setup Instructions for a Node-locked License

The following instructions assume that you have already installed <u>Agilent EEsof Licensing Tools</u> in *C:\Program Files\Agilent\EEsof\_License\_Tools* folder. In case you have not yet installed the tools, run the Agilent EEsof Licensing Tools installer on the machine to which the license is tied to.

Make sure to save the license file on the same machine where you install the Agilent software.

License tied to a CPU ID

![](_page_24_Picture_0.jpeg)

License tied to a USB Dongle

#### License tied to a CPU ID

The following 3-step process shows how to manually set up a counted license that is tied to a CPU ID.

#### Step 1: Start License Server Managers

Start the FlexNet license server managers (*Imgrd* and *agileesofd*) on the computer to which the license is tied as follows:

- 1. Open the MS-DOS command prompt and change directory to the following path: *C:\Program Files\Agilent\EEsof\_License\_Tools\bin.*
- 2. Specify the full path and location of the license file and the license log file, respectively, by typing the following command: lmgrd.exe -c <license file path> -l <license log file path> where,

The spaces in path-names requires double quotes around the path-names.

#### Example

```
lmgrd.exe -c "C:\Program
Files\Agilent\EEsof_License_Tools\licenses\license.lic" -l
"C:\Users\Public\my_server_log.txt"
```

#### **Step 2: Create Windows Service**

To automate the restart of the license server mangers upon PC reboot, configure a Windows Service as follows:

You must have Administrator Privileges to configure a Windows Service. The service will run under the Local System account.

1. Run the *Imtools.exe* from C:\Program Files\Agilent\EEsof\_License\_Tools\bin. The **Imtools** utility window is displayed.

2. In the Service/License File tab, select the Configuration using Services option.

![](_page_25_Picture_2.jpeg)

- 3. Click the **Config Services** tab and enter the following details:
  - a. Service Name: Type the service name (for example, EEsof EDA License Server).
  - b. Path to the lmgrd.exe file: Click Browse and specify the path to the lmgrd.exe file on the license server (for example, C:\Program Files\Agilent\EEsof\_License\_Tools\bin\Imgrd.exe).
  - c. Path to the license file: Click Browse and specify the path to the license file on license server (for example, C:\Program Files\Agilent\EEsof\_License\_Tools\licenses\license.lic).
     If you have multiple license files for serving multiple Agilent EEsof products, you should include them all.
  - d. **Path to the debug log file**: Click **Browse** and specify the path to the debug log file on license server (for example, *C:\Users\Public\my\_server\_log.txt*).
- 4. Select the Use Services option.
- 5. Select the Start Server at Power Up option.

![](_page_26_Picture_0.jpeg)

6. Click **Save Service**. The following figure shows the configured services in the **Imtools** window.

| LMTOOLS by Flexera Software, Inc.                                                                                                    |                                                                |                           |  |  |
|----------------------------------------------------------------------------------------------------|----------------------------------------------------------------|---------------------------|--|--|
| File Edit Mode Help                                                                                                    |                                                                |                           |  |  |
| Service/License File   System Service/License File   System Service/License   System Service/License File   System Service/Lic | ettings Utilities Start/Stop/Reread Server Status Server Diags | Config Services Borrowing |  |  |
| Configure Service                                                                                                    |                                                                | Save Service              |  |  |
| Service Name                                                                                                    | Agilent License Server                                         | Remove Service            |  |  |
| Path to the Imgrd.exe file                                                                                                    | les\Agilent\EEsof_License_Tools\bin\Imgrd.exe Browse           |                           |  |  |
| Path to the license file                                                                                                    | ilent\EEsof_License_Tools\licenses\license2.lic                |                           |  |  |
| Path to the debug log file                                                                                                    | Files\Agilent\EEsof_License_Tools\bin\debug Browse             | View Log Close Log        |  |  |
| 🗭 Start Server at Power Up 🕞 Use Services                                                                                                    |                                                                |                           |  |  |
|                                                                                                    |                                                                |                           |  |  |

7. To verify that the service is created, click the **Start/Stop/Reread** tab and observe that your service shows up in the **FlexNet license services installed on this computer** list.

#### **Troubleshooting Tip**

To verify if the license managers are running, click again on the **Config Services** tab later and click **View Log**. A log window appears that confirms whether *Imgrd* and *agileesofd* are up and running.

#### Step 3: Set Product Environment Variable

Set the environment variable <PRODUCT>\_LICENSE\_FILE to point the machine running the license server managers (**Imgrd** and **agileesofd**).

- Select Start > Control Panel > System. Click Advanced system settings. The System Properties dialog box appears and the Advanced tab is selected by default).
- 2. Click Environment Variables.
- In the Environment Variables dialog box, add the product specific environment variable <PRODUCT>\_LICENSE\_FILE as a new system variable. For example, for SystemVue, it is SYSTEMVUE\_LICENSE\_FILE, for ADS, it is ADS\_LICENSE\_FILE, for EMPro, it is EMPRO\_LICENSE\_FILE and so on. For details, refer to License Environment Variables section.
- 4. In the New System Variable dialog box, set the value to be the same as what you specified in the --c argument when you start *Imgrd*. To use the example illustrated in <u>Step 1</u>, second bullet, this value would be C:\Program Files\Agilent\EEsof\_License\_Tools\licenses\license.lic.

5. Repeat 3 and 4 for each Agilent EEsof product you have installed on your computer.

#### License tied to USB Dongle

The following 4-step process shows how to manually set up a counted license that is tied to a USB dongle.

You can move a dongle between systems after performing this license setup process for each computer you intend to run Agilent EEsof product(s) using the dongle license(s). If multiple dongles are swapped from one computer to another, be sure to include all the licenses associated with those dongles during the setup process.

#### Step 1: Attach Dongle

Make sure that the dongle is securely attached to the USB port of your computer. Some systems may require up-to a few minutes to detect the dongle, therefore, make sure to keep sufficient time before the next step.

#### Step 2: Install USB Dongle Drivers

The USB Dongle drivers need to be installed once on each computer that is intended to run Agilent EEsof product(s) with dongle license(s).

The USB dongle drivers can be found under the license installation tree. To install the drivers, run the **FLEXId\_Dongle\_Driver\_Installer.exe** from *C:\Program* 

*Files\Agilent\EEsof\_License\_Tools\bin.* You may be required to restart your local machine after the installation is complete.

If you are using Wibu Key Dongle, make sure to select the FLEXid 10 Drivers option.

#### Step 3: Start License Server Manager and Create Windows Service

Follow the steps 1 and 2 described in the License tied to CPU ID section.

#### Step 4: Set Product Environment Variable

Follow the step 3 described in the License tied to CPU ID section.

### 3.2 Setting Up Floating License on Windows

Setting up floating licenses on Windows is a two-step process where both server-side setup and client-side setup are needed.

#### Step 1: Server-side setup

Repeat the following steps for each license server you have.

- For licenses tied to a CPU ID, follow the steps 1 and 2 described in the <u>Setting up Node-</u> locked License on Windows section.
- For licenses tied to a USB Dongle, follow steps 1 through 3 described in the <u>Setting up</u> <u>Node-locked License on Windows</u> section.

#### Step 2: Client-side setup

Once the license is configured successfully for all the license servers, configure each client computer to point to the network license server. **License Setup Wizard** offers the easiest method to get this done Alternatively, you can perform this step manually by following step 3 of <u>Setting up Node-locked License on Windows</u> section. Make sure to specify the network license server in the format of port@host.domain.

#### Example

27001@myServer.myCompany.com

In case a license server is down or is running slow, it is recommended to remove it from the server list using the **License Setup Wizard** to avoid any performance degradation caused by the dead/slow servers.

# Chapter 4 – Setting Up Licenses on Linux and Solaris

This section describes how to set up a node-locked license or a floating (network) license on Linux and Solaris.

Both node-locked and floating licenses require license serverto get installed and started. For a node-locked license, license server and the client machine are the same machine (that is, your local machine). For a floating license, these can be separate machines.

- Node-locked License
- Floating (Network) License

# 4.1 Setting Up Nodelocked License on Linux and Solaris

This section describes how to set up a node-locked license on Linux and Solaris. In case of multiple Agilent EEsof Products,

#### Important

Agilent EEsof products no longer run on the Solaris platform; however we still support Solaris as the license server system.

#### 4.1.1 License Setup Instructions for a Node-locked License

The following instructions assume that you have already installed <u>Agilent EEsof Licensing Tools</u> either in the EEsof product installation tree, or in a dedicated location. The former happens automatically when you install Agilent EEsof product on the Linux platform; the latter happens when you separately download the Agilent EEsof Licensing Tools from Agilent download website and install the package to a dedicated location. In the former case, you can find all the licensing tools and binaries under *PRODUCT\_INSTALL\_DIR*/*Licensing/<license tools version*/*linux\_x86\_[32|64]/bin* directory. In the latter case, you can find all the licensing tools and binaries in the *LIC\_INSTALL\_DIR*/*bin* directory. For convenience, *LIC\_PATH* is used in the rest of this chapter to represent the directory where the licensing libraries and executables are located.

![](_page_30_Picture_0.jpeg)

Make sure to save the license file on the same machine where you install the Agilent software.

- License tied to a CPU ID
- License tied to a USB Dongle

#### License tied to CPU ID

The following 3-step process shows how to manually set up a counted license that is tied to a CPU ID.

#### Step 1: Start License Server Managers (Imgrd and agileesofd)

Start the license server managers (*Imgrd* and *agileesofd*) on the machine to which the license is tied as follows:

- 1. Change the directory to the <LIC\_PATH>
- 2. Run the following command to start lmgrd: ./lmgrd -c <license file path> -l <license log file path> where,

#### Step 2: Automate FlexNet License Server Startup

To automate the License Server managers' startup upon system reboot, add something similar to the following sample script in the system boot services directory or */etc/rc.d/init.d*.

```
#!/bin/sh
#
# Sample FlexNet startup script for restarting EEsof License Server
#
### BEGIN INIT INFO
# Provides: eesof license server
# Required-Start: $network
# Required-Stop:
# Default-Start: 3 4 5
# Default-Stop:
# Description: Start EEsof License Server
### END INIT INFO
```

```
PATH=/bin:/usr/bin
export PATH
#
# Under the following example licensing invoking line, change /opt/ADS to the path
of your license installation directory
#
su licadmin -c "/opt/ADS/Licensing/2013.01/linux_x86_64/lmgrd -c
/opt/ADS/Licenses/license.lic -1 /opt/ADS/Licenses/ads_server_log.txt"
echo "Starting Agilent EEsof FlexNet license daemon....."
sleep 5
```

All the references to */opt/ADS/...* shown above should be replaced with the actual path of <LIC\_PATH>.

Once you implement your version of the FlexNet startup script using the above sample, follow the steps below to complete the automation:

- 1. Change to the system boot services directory: /etc/rc.d/init.d
- 2. Create a startup script in the system boot services directory: EEsof\_lmgrd\_restart
- 3. Insert your FlexNet startup script into this script.
- 4. Set the permissions for this script, as shown:

```
chmod 755 EEsof_lmgrd_restart
chown root EEsof_lmgrd_restart
chgrp sys EEsof_lmgrd_restart
```

5. For license servers, run the command: /sbin/chkconfig --add EEsof\_lmgrd\_restart

#### Step 3: Set Product Environment Variable

Set the product specific environment variable <PRODUCT>\_LICENSE\_FILE to point to the machine running the license server managers (*Imgrd* and *agileesofd*). For example, for ADS, it is *ADS\_LICENSE\_FILE*, for GoldenGate, it is *GOLDENGATE\_LICENSE\_FILE* and so on. For details, refer to <u>License Environment Variables</u> section.

![](_page_32_Picture_0.jpeg)

This environment variable can be set in the user login startup file such as *.cshrc* (for C shell) or *.profile* (for Bourne shell) in the *\$HOME* directory. Alternatively, these variables can be set using command-line as well.

#### csh, tcsh, cshrc command for setting <PRODUCT>\_LICENSE\_FILE

setenv <PRODUCT> LICENSE FILE <license file pathname>

#### **Example Product=ADS**

setenv ADS\_LICENSE\_FILE \$HOME/Agilent/Licenses/license.lic

#### ksh, bash command for setting <PRODUCT>\_LICENSE\_FILE

export <PRODUCT> LICENSE FILE=<license file pathname>

#### Example Product=GoldenGate

export GOLDENGATE LICENSE FILE=\$HOME/Agilent/Licenses/license.lic

Repeat this step for each Agilent EEsof product you have installed on your Linux computer.

To use multiple Agilent EEsof Products at the same time, setup the license by merging license files for each product and starting up the License Server Managers as described in <u>step 1</u>.

#### License tied to USB Dongle

Dongles are only supported for the Linux platform; they are not supported on the Solaris platform. For the Linux platform, the following 4-step process shows how to manually set up a counted license tied to a USB dongle.

You can move a dongle between systems after performing this license setup process for each computer you intend to run Agilent EEsof product(s) using the dongle license(s). If multiple dongles are swapped from one computer to another, make sure to include all the licenses associated with those dongles during the setup process.

#### Step 1: Attach Dongle

Make sure that the dongle is securely attached to the USB port of your computer. Some systems may require up-to a few minutes to detect the dongle, therefore, make sure to keep sufficient time before the next step.

You can move a dongle between systems by placing a copy of its associated license file on each system and moving the USB dongle from one system to another. Each system must

have the license(s) setup for use.

#### Step 2: Install USB Dongle Drivers

The USB Dongle drivers need to be installed once on each computer that is intended to run Agilent EEsof product(s) with dongle license(s). By default, the USB dongle drivers are bundled with the product installation files. They are available in the dongle\_sup directory once you *untar* the installation image.

To install these drivers on your local machine, follow these steps with the appropriate drivers from the table below:

- 1. Disconnect the USB dongle from your local machine.
- 2. Change directory to dongle\_sup under the directory you want to *untar* the installation image to.
- Use the Red Hat Package Manager (RPM) to install the drivers. For example, to install 64-bit Flex-10 Wibu dongle driver, execute the following command:

rpm -i WkRt-Lin64-6.0.501-1.x86 64.rpm

The following table shows all available dongle drivers being packaged in the installation image.

| Operating System          | Device<br>Manufacturer       | FLEXID | Driver Installation<br>File         |
|---------------------------|------------------------------|--------|-------------------------------------|
| Red Hat® Linux 32-<br>bit | Aladdin Knowledge<br>Systems | 9      | aksusbd-redhat-<br>1.8.1-3.i386.rpm |
| Red Hat® Linux 32-<br>bit | Wibu Systems AG              | 10     | WkRt-Lin-6.0.501-<br>1.i386.rpm     |
| Red Hat® Linux 64-<br>bit | Aladdin Knowledge<br>Systems | 9      | aksusbd-redhat-1.14-<br>3.i386.rpm  |
| Red Hat® Linux 64-<br>bit | Wibu Systems AG              | 10     | WkRt-Lin64-6.0.501-<br>1.x86_64.rpm |
| SUSE® Linux 32-bit        | Aladdin Knowledge<br>Systems | 9      | aksusbd-suse-1.8.1-<br>3.i386.rpm   |
| SUSE® Linux 32-bit        | Wibu Systems AG              | 10     | WkRt-Lin-6.0.501-<br>1.i386.rpm     |
| SUSE® Linux 64-bit        | Aladdin Knowledge<br>Systems | 9      | aksusbd-suse-1.14-<br>3.i386.rpm    |
| SUSE® Linux 64-bit        | Wibu Systems AG              | 10     | WkRt-Lin64-6.0.501-<br>1.x86_64.rpm |

![](_page_34_Picture_0.jpeg)

- 4. Connect the USB dongle again to your local machine.
- Open command prompt, change directory to <LIC\_PATH>, and type these commands to check if the FlexNet ID of the USB dongle is correct.
   Imutil Imhostid -flexid

**Step 3: Start License Server Manager and Automate License Server Manager Restart** Follow the steps 1 and 2 described in <u>License tied to CPU ID</u> section.

#### Step 4: Set Product Environment Variable

Follow the step 3 described in License tied to CPU ID section.

# 4.2 Setting Up Floating License on Linux and Solaris

Setting up floating license on Linux or Solaris is a two-step process where both server-side setup and client-side setup are needed.

#### Step1: Server-side setup

Repeat the following steps for each license server you have.

- For licenses tied to a CPU ID, follow the steps 1 and 2 described in <u>Setting up Node-</u> locked Licenses on Linux and Solaris section.
- For licenses tied to a USB Dongle, follow steps 1 through 3 described in <u>Setting up</u> <u>Node-locked Licenses on Linux and Solaris</u> section.

#### Step 2: Client-side setup

Once the license is configured successfully for all the license servers, configure each client computer to point to the network license server. **License Setup Wizard** offers the easiest method to get this done Alternatively, you can perform this step manually by following step 3 of <u>Setting up Node-locked License on Linux and Solaris</u> section. Make sure to specify the network license server in the format of port@host.domain.

#### Example

27001@myServer.myCompany.com

In case a license server is down or is running slow, it is recommended to remove it from the server list using the **License Setup Wizard** to avoid any performance degradation caused by the dead/slow servers.

# **Chapter 5 – Licensing Behavior**

This section outlines the Agilent EEsof licensing behavior at the start-up of a product session, as well as during an active session.

Licensing Hot Swappingis not supported by Agilent EEsof Licensing scheme.

![](_page_35_Figure_4.jpeg)

Figure: EEsof Licensing Behavior

### 5.1 Session Start-up Flow

While initiating an Agilent EEsof product session, if only one type of a bundlelicense is available on the license server, it is checked out and the software session starts immediately. However, if there are multiple bundle types to choose from, the **Product Selector** window is displayed, which allows the user to choose the most appropriate license to start with. You can preselect a license as the default for future sessions. To do so, in the **Product Selector** dialog box, select the license and check **Always try to start with this selection** option. Once checked, new startup will automatically attempt to check-out the preselected license without displaying **Product Selector** in subsequent sessions. If the pre-selected license is denied, and more than one license is available to start the software, then **Product Selector** dialog box will be displayed once again.

For more details on **Product Selector**, refer to the <u>Product Selector</u> section.

CAD administrators can assign a startup bundle for a user and/or suppress the **Product Selector** from appearing by using the following environment variables:

- <product>\_prodsel\_autostart
- <product>\_prodsel\_previous

Refer to License Environment Variables section for more details.

### 5.2 Active or In-Session Flow

Once the start-up license is checked out, all subsequent license requests follow the logic depicted in the diagram above. In a nutshell, the start-up license is always attempted first; if fails, Elements, Primitives, and Bundles are attempted in that order; also, within each group, the least capable is attempted before the more capable ones.

FlexNet provides addition controls, such as EXCLUDE, MAXIMUM, for the CAD Administrators to limit the license usage. For details, refer to the <u>FlexNet Publisher's</u> <u>License Administration Guide</u>.

### 5.3 **Product Selector**

The **Product Selector** displays a list of licenses that can be used to start an Agilent EEsof software. The **Product Selector** dialog box only appears if multiple licenses are available to start and Agilent EEsof software. It does not appear if there is only one license present, or if you

have already preselected a startup license previously and that license is available. You can select a license from the list, as illustrated.

#### Figure: Product=SystemVue Product Selector for Example

#### 5.3.1 Using Product Selector

You can use **Product Selector** to perform the following tasks:

- <u>View License Description and Part Number</u>
- Check License Availability
- Select Product License
- Change Default Startup License

#### **View License Description and Part Number**

The **Product Selector** window displays all the licenses that can start the software of interest like ADS.

#### **Check License Availability**

To check if the selected license is available on the server, click **Show Availability**. The availability of each license is displayed with the following convention:

denotes that the license is available for use, while Unavailable licenses cannot be selected.

![](_page_38_Picture_0.jpeg)

To view the details of the available license, select the license and click **Show Details**. The bottom pane appears and displays the following information: number of licenses, licenses used, license version, and license expiry date, ..., and so on.

| Select a product license to start Advanced Design System<br>You have more than one product license that can be used to start this program. |                                       |                     |                      |
|----------------------------------------------------------------------------------------------------|---------------------------------------|---------------------|----------------------|
| Descrip                                                                                                    | otion                                 | Part                | Number 🔼             |
| AD5_Inclusive                                                                                                    |                                       | W2250, W2030, E8900 | . W2200. W2130       |
| ADS_Core+CircuitSim+Layout+N                                                                                                    | 1omentumG2+Ptolemy+Verilo             | W2209               |                      |
| ADS_Core+CircuitSim+Layout+N                                                                                                    | 4omentumG2+Ptolemy+VerilogA           | W2204               | ×                    |
| Update Availability Legend: 🖸                                                                                                    | License available 🤤 License in use    | or not available    | << Hide Details      |
| ADS_Inclusive                                                                                                    |                                       |                     | b_ads_inclusive      |
| License is available<br>Number of licenses: 200                                                                                            | Used: 0                               | Version: 3.00       | Expires: 22-apr-2013 |
| Features included:                                                                                                    |                                       |                     |                      |
| UI, layout, linear, HB, CE, Trans/conv, M<br>⊕ DesignGuides                                                                                | om, FEM, Ptolemy, X-Para, RF Arch, Sy | nth, libraries      | <ul> <li></li> </ul> |
| Always try to start Advanced Design Sy                                                                                                    | stem with this selection              |                     | OK Cancel            |

#### Figure: Product=ADS Product Selector for Example

#### **Select Product License**

You can select an available license in **Product Selector** to start the software. Only one license can be selected at a given time.

You can assign pre-selected license as a default choice for future sessions. This license is used automatically whenever a new session invoked. To pre-select a startup license, select the pre-selected license and check **Always try to start with this selection**. Once checked, in subsequent sessions, software startup will automatically attempt to check out the pre-selected license without displaying **Product Selector**. If the pre-selected license is denied and more than one license are available to start the session, then the **Product Selector** dialog box will be displayed once again.

#### **Change Default Startup License**

You can change the default startup license by using the <u>License Manager</u>. Launch the License Manager tool and select Change the default product license. Upon which the Product Selector is displayed. Either uncheck the Always try to start with this selection option to reset the default to None, or simply select another license as the new default.

Licensing (For Administrators)

## **Chapter 6 – Licensing Tools**

Agilent EEsof Licensing comes with several tools to help you manage EEsof licenses:

- License Manager
- Product Selector
- License Setup Wizard

### 6.1 License Manager

The **License Manager** has been introduced in the Product releases starting October 2012. It is one-stop shop for all licensing tools.

![](_page_40_Picture_8.jpeg)

#### Figure: License Manager

It provides an interface to:

- Configure Licenses, such as add or replace a license file, add or replace a network license server, request for additional licenses, and change the default product startup license.
- Show Environment Variables related to licensing. Your computer host name, IP address, FlexNet version are some of the examples.
- Identify all the license features found in your license setup. Codeword version, number of features used, expiration date are presented as well.
- List all the license servers set up in your configuration.
- Provide information about bundles and elements that are available or in use. You can sort the usage by the codewords or by Users.
- Describe what capabilities are enabled by each license in your licensing pool.
- Perform a real-time and systematic license setup trouble-shooting and produce a detail report on the health of the configuration.

The License Manager can be accessed from the Product Main Window as follows: **Tools > License Manager**.

![](_page_42_Picture_0.jpeg)

# Chapter 7 – Advanced Licensing Configuration Options

This section provides information on various advanced licensing configuration options

- Accessing Licenses through a Firewall
- Creating Options File
- License Environment Variables
- Multiple Server Configurations
- <u>Remote and Distributed Simulation Licenses</u>

### 7.1 Accessing Licenses through a Firewall

You can checkout FlexNet licenses through a firewall (or router) as per your license agreement. To enable license checkout, configure your firewall to allow TCP/IP communication through the TCP ports used by the license manager daemon (*Imgrd*) or vendor daemon (*agileesofd*).

#### Step 1. Specify TCP Port Numbers

Specify a TCP port number for *Imgrd* on the SERVER line and for *agileesofd* on the VENDOR lines. Be sure to stop and restart the license servers after you modify the port numbers.

#### Example

SERVER myserver 00809AC7123F8 **27000** VENDOR agileesofd c:\apps\flexnet\vendors\agileesofd **port=1705** 

#### Step 2. Configure Firewall

<u>Configure your firewall (or router)</u> to allow TCP communication through the TCP ports you specified in Step 1.

#### Step 3. Set Environment Variable

At the client-side, set the <PRODUCT>\_LICENSE\_FILE environment variable to the port number assigned to the license server, as shown:

<PRODUCT>\_LICENSE\_FILE=27000@myserver.myDomain

After you set the environment variable, clients outside of the firewall will be able to access licenses from your server.

Some clients may timeout before they can connect to a license server through a firewall setup on Windows. The default timeout period is 0.1 second. If you need a longer timeout period, you can modify FlexNet environment variable FLEXLM\_TIMEOUT to a larger value. Refer to FlexNet Publisher's License Administrator Guide for details

### 7.2 Creating Options File

An **Options** file allows administrators to control the following licensing parameters of FlexNet:

- Retricts and/or reserves the use of features based on user, hostname, or display name.
- Controls the level of information logged about license usage.
- You can create an **Options** file using any text editor.
- Ideally, you should keep this file in the same directory as your license file.

For details on how to create an Options file, refer to the <u>FlexNet Publisher's License</u> Administration Guide.

### 7.3 License Environment Variables

This section describes the environment variables specific to Agilent EEsof licensing scheme. At most two locations are used to resolve these environment variables, and in the order shown below:

- 1. System Environment for the user
- 2. Unified License Configuration Location:

| Operating System | Key Name                                                           |
|------------------|--------------------------------------------------------------------|
| Windows XP/7     | HKEY_CURRENT_USER\Software\Agilent\<br>EEsof License Configuration |
| Unix             | \$HOME/.eesoflic                                                   |
| Variable Name    | Description                                                        |

![](_page_44_Picture_0.jpeg)

| Operating System                             | Key Name                                                                                                    |
|----------------------------------------------|----------------------------------------------------------------------------------------------------|
| <pre><product>_LICENSE_FILE </product></pre> | Specifies the list of license files/servers to<br>search when a license is requested by a given<br>Agilent EEsof Software.<br>Each Agilent EEsof software has a dedicated<br>variable to serve this purpose:<br>• ADS_LICENSE_FILE<br>• ICCAP_LICENSE_FILE<br>• ICCAP_LICENSE_FILE<br>• GENESYS_LICENSE_FILE<br>• GOLDENGATE_LICENSE_FILE<br>• GOLDENGATE_LICENSE_FILE<br>• GOLDENGATE_LICENSE_FILE<br>• AMA_LICENSE_FILE<br>• MBP_LICENSE_FILE<br>• MBP_LICENSE_FILE<br>• MQA_LICENSE_FILE<br>• It is automatically set by the License<br>Setup Wizard. The license file path<br>must not contain any<br>special characters like  , @ and<br>semicolon(;) on Window or a colon(:)<br>on Linux.<br>These are used as separator<br>characters.<br>Note<br>It is recommended to use the<br>License Manager to set the<br><product>_LICENSE_FILE<br/>variable. If the<br/><product>_LICENSE_FILE<br/>variable is set to a new license file<br/>(or if the contents of a license file<br/>are changed), then the license<br/>server managers (Imgrd and<br/>agileeosfd) must be restarted for<br/>the change to take effect. This will<br/>be done automatically by the<br/>License Manager. If the license<br/>server managers are not restarted,<br/>then the EEsof software may not<br/>be able to checkout a license. For<br/>information on starting the license</product></product> |

| Operating System                                | Key Name                                                                                                    |
|-------------------------------------------------|----------------------------------------------------------------------------------------------------|
|                                                 | server managers, refer to <u>Setting</u><br><u>Up Licenses on Windows</u> or <u>Setting</u><br><u>Up Licenses on Linux and Solaris</u> .                                                                                                    |
| EESOF_INSTALL_SKIP_LICSETUP                     | This environmental variable gives the CAD<br>administrators the ability to turn off<br>the <b>License Setup Wizard</b> invocation at the<br>end of Agilent EEsof product installation<br>process.<br>Set this variable to <b>on</b> or <b>1</b> to turn off the<br>wizard invocation.                                                                                                    |
| <pre><product>_PRODSEL_PREVIOUS</product></pre> | <ul> <li>Product Selector automatically records the name of the license selected to start the software session in this variable. This variable can be used in conjunction with</li> <li><product>_PRODSEL_AUTOSTART variable to pre-select a license as the default startup license; when the pre-selected license is available at the startup of the next software session, the Product Selector dialog box does not get displayed.</product></li> <li>Each Agilent EEsof software has a dedicated variable to serve this purpose: <ul> <li>ADS_PRODSEL_PREVIOUS</li> <li>IC-CAP_PRODSEL_PREVIOUS</li> <li>SystemVue_PRODSEL_PREVIOUS</li> <li>Genesys_PRODSEL_PREVIOUS</li> <li>GoldenGate_PRODSEL_PREVIOUS</li> <li>MBP_PRODSEL_PREVIOUS</li> <li>MQA_PRODSEL_PREVIOUS</li> </ul> </li> </ul> |
| <product>_prodsel_autostart</product>           | It automatically records the state of the check-<br>box "Always try to start with this selection.<br>It is set to TRUE when check-box is checked.<br>This variable can be used in conjunction<br>with <product>_PRODSEL_PREVIOUS</product>                                                                                                    |

![](_page_46_Picture_0.jpeg)

| Operating System      | Key Name                                                                                                    |
|-----------------------|----------------------------------------------------------------------------------------------------|
|                       | variable to pre-select a license as the<br>default startup license. When this variable is<br>set to a value other than 0 or FALSE,<br>the value recorded in<br><product>_PRODSEL_PREVIOUS is used<br/>automatically when a new software<br/>session is started. In case, where there is only<br/>one license in the licensing pool qualified to<br/>start the new session, this variable has no<br/>effect;<br/>in all the other cases, if no<br/><product>_PRODSEL_PREVIOUS is<br/>specified or if the new session cannot be<br/>started<br/>with the specified license, the <b>Production</b><br/><b>Selector</b> dialog will be displayed.<br/>Each Agilent EEsof software has a dedicated<br/>variable to serve this purpose:<br/>• ADS_PRODSEL_AUTO<br/>• IC-CAP_PRODSEL_AUTO<br/>• EMPro_PROSEL_AUTO<br/>• SystemVue_PRODSEL_AUTO<br/>• Genesys_PRODSEL_AUTO<br/>• GoldenGate_PRODSEL_AUTO<br/>• AMA_PRODSEL_AUTO<br/>• MBP_PRODSEL_AUTO<br/>• MQA_PRODSEL_AUTO</product></product> |
| AGILEESOFD_DEBUG_MODE | <pre>Turns on the debug mode in vendor daemon<br/>by setting this variable to full.<br/>Since this variable is only read at server<br/>startup, you need to stop and<br/>restart the license server managers to allow<br/>this setting to take effect.<br/>Alternatively, you can turn on vendor daemon<br/>without having to stop and restart<br/>the license server managers. To do so, follow<br/>these steps:<br/>1. cd <lic_path><br/>2. aglmutil -c<br/>@myServer.myDomain <cr><br/>3. ads_schematic <cr></cr></cr></lic_path></pre>                                                                                                    |

| Operating System   | Key Name                                                                                                    |
|--------------------|----------------------------------------------------------------------------------------------------|
|                    | 4vdump <cr></cr>                                                                                                    |
| HPEESOF_DEBUG_MODE | <ul> <li>Controls the client-side licensing debug mode.</li> <li>Any value other than <i>OFF</i> turns on the client-level debugging.</li> <li>Debug messages are written to stderr unless</li> <li>AGLM_DEBUG_LOG is set.</li> <li>This value should be set before you start the</li> <li>Agilent EEsof software of interest.</li> </ul> |
| AGLM_DEBUG_LOG     | Sets the name of the client-side licensing<br>debug log file.<br>This should be used in conjunction with<br>HPEESOF_DEBUG_MODE variable.                                                                                                    |
| AGLMERR            | Suppresses error and warning messages. The value is a list of keywords.<br>If any of the keywords appear in the error message, the license denial popup message is suppressed.                                                                                                    |

### 7.4 Multiple Server Configurations

Agilent EEsof licensing scheme supports all the popular server configurations supported by FlexNet. This includes the redundant servers as well as the multiple servers. Refer to the <u>FlexNet Publisher's License Administration Guide</u> for details.

### 7.5 Remote and Distributed Simulation Licenses

Agilent EEsof supports remote and distributed simulations for Circuit and Momentum Simulators. Remote simulation requires a floating license in the licensing pool; the distributed simulations, usually run remotely, requires special distributed licenses.

#### 7.5.1 Remote Simulation Licenses

Where supported by the product, a floating simulation license is used to run a single simulation on a remote machine.

For more details on Remote Simulations for:

![](_page_48_Picture_0.jpeg)

- ADS Circuit Remote Simulation, see <u>Circuit Remote Simulation</u>
- ADS Transient, Convolution Simulation, see <u>Transient and Convolution Simulation</u>
- ADS Momentum Remote Simulation, see <u>Using the Job Manager</u>
- GG Circuit Remote Simulation, see [gg47: remote Simulation]
- •

#### 7.5.2 Distributed Simulation Licenses

Distributed simulation allows you to run multiple simulation jobs in parallel usually on multiple machines remotely. Simulation Manager is used to launch distributed simulations for Transient, Convolution, S-Parameters and Channel Simulators along with Batch Simulators in ADS and circuit Simulators in GoldenGate (GG). Job Manager is used to run distributed simulations for Momentum in ADS and GG.

Following types of Distributed Simulation licenses are offered:

- Distributed Computing N-pack Simulation License
- Quad-pack Simulation License (GoldenGate Only)

#### **Distributed Computing N-pack Simulation License**

Where supported, Agilent EEsof offers distributed N-pack (or Turbo) licenses to support a costeffective method to accelerate simulation sweeps, where N is the number of concurrent parallel jobs supported (typically, N = 8). This is a reserve license up-front model in which simulation controller reserves simulation licenses up-front and only launches as many simulation jobs as granted.

A distributed N-pack license supports N parallel simulation jobs which perform a sweep of multiple parameters on a single circuit (like frequency, power, temperature, a variable, Monte Carlo, or corner analysis).

A standard simulation license is checked out first before an N-pack distributed license. The standard license acts as a controller. If you require more than N sweep points to be simulated, multiple count of N-pack licenses can be stacked to accommodate greater parallelism.

A distributed computing N-pack license is limited to the same simulation type (that is, Momentum, Transient, and so on).

A distributed computing N-pack license feature bits are bundled together and cannot be shared between users or different circuits.

In case of a Distributed Computing N-pack Simulation license, the N-pack license is checked out at the initiation of a distributed simulation (if available) and is released only once the sweep jobs are complete. As jobs are completed the license is still reserved to complete additional jobs, if needed on the existing sweep. This guarantees that the sweep is complete and also guarantees a reasonable rate of job acceleration. For example, you have only one count of 8-pack distributed license in the licensing pool and you want to distribute the sweep to 12 jobs. In this case, 8 jobs will start in parallel and as each job finishes, the remaining jobs (4) will start automatically using the same 8-pack license.

In case, when no N-pack license is available, Momentum uses the standard license obtained and run simulations using all the sweeps are completed sequentially. On the other hand, in case of transient, convolution and channel simulator, multiple jobs are launched as per request and each job pulls the standard simulation license.

For more details on distributed simulation on:

- ADS Circuit Distributed Simulation, see <u>Distributed Simulation Using Simulation</u> <u>Manager</u>
- ADS EM Simulation, see <u>Using the Job Manager</u>

#### Quad-pack Simulation License (GoldenGate Only)

Quad-pack Simulation Licenses support 4 simultaneous simulation jobs of multiple types (transient, harmonic balance, circuit envelope tied to the license) which can be used to sweep multiple parameters of one or more circuits. The Quad-pack Simulation licenses do not require standard simulation licenses to be pulled first. This is a first-come, first serve licensing model, with all jobs launched at the same time having equal opportunity to have the licenses granted.

In contrast to Distributed Computing N-pack Simulation license, when a user requests for, say, 20 jobs, but only two counts of the quad-pack licenses are available. In that case, all 20 jobs are launched at once, but only 8 are granted with the quad-pack licenses and able to perform the simulations; the other 12 jobs wait until quad-pack license is released by the first 8 jobs, and each will start its simulation once granted with the license.

For more details on Distributed Simulations in case of GG, refer to [GG Circuit Distributed Simulation]

### 7.5.3 License Retry

All simulations launched remotely have the license auto-retry set for one-hour by default. Within that period, the previously failed license checkout request is attempted again in every 2 minutes, until either the license is granted, or the retry period times out.

# **Chapter 8 – Licensing FAQs**

The following table lists the Frequently Asked Questions (FAQs) on Licensing.

| Question                                                                               | Answer                                                                                                    |
|----------------------------------------------------------------------------------------|----------------------------------------------------------------------------------------------------|
| Question<br>Where can I find different licensing tools<br>such as lmgrd, lmutil, etc.? | <pre>Answer Windows: C:\Program Files\Agilent\EEsof_License_Tools\ bin folder Linux (32-bit): <product_install_dir>/Licensing/<l icense="" tools="" version="">/linux_x86_32/ directory Linux (64-bit): <product_install_dir>/Licensing/<l icense="" tools="" version="">/linux_x86_32_64/ directory </l></product_install_dir></l></product_install_dir></pre>                                                                 |
| Where should be my linence file?                                                       | On the Linux and Solaris platform, if you<br>choose to install licensing tools to a dedicated<br>location outside of any Agilent EEsof product<br>installation tree, then you can find all the<br>licensing tools and binaries in<br><lic_install_dir>/bin/ directory.</lic_install_dir>                                                                                                    |
| where should I copy my license file?                                                   | On the Windows platform, Agilent recommends<br>you to copy your license file to C:\Program<br>Files\Agilent\License\EEsof folder.                                                                                                    |
| Can I change the port number in my license file?                                       | You should not modify your local node-locked<br>license file. If you do want to use a specific port<br>number for all of your license files, then you<br>need to modify them all to have the same port<br>number, in order for the License Setup Wizard<br>to recognize them and process them properly.<br>Refer to <u>Accessing Licenses through a Firewall</u><br>section in the Advanced Licensing<br>Configuration chapter. |
| Can I access the license activity log file?                                            | <ul> <li>For the local node-locked license set up by the License Setup Wizard, you can find out the location of the license activity log by either of the following method:</li> <li>1. Start the License Setup Wizard and click Details. Click on the link shown for the license log file opens the log file in a text editor.</li> </ul>                                                                                      |

| Question                                                                    | Answer                                                                                                    |
|-----------------------------------------------------------------------------|----------------------------------------------------------------------------------------------------|
|                                                                             | <ol> <li>Start the License Manager, and go to<br/>the "Environment" tab. The entry for<br/>AGILEESOFD_SERVER_LOGFILE<br/>contains the clickable link that opens up<br/>the log file in a text editor.<br/>For the floating license set up on the<br/>network license server, consult your<br/>CAD Admin to find out where the log<br/>file is located.</li> </ol> |
| I am using valid Combo License but I still<br>get "License Denial" message. | The license checkout denials could be<br>recorded in the license activity log when you<br>use a combo license file that contains both<br>version 2.8 and 3.0 licenses. You can ignore<br>these messages as they don't have any impact<br>on using the product.                                                                                                    |
| Why do I need to set environment variable <product>_LICENSE_FILE?</product> | <product>_LICENSE_FILE is used by each<br/>Agilent EEsof product to identify the licensing<br/>configuration for that product. Refer to <u>License</u><br/><u>Environment Variables</u> section in the Advanced<br/>Licensing Configuration chapter for more<br/>details.</product>                                                                               |
| Why am I getting "License Denial"<br>message?                               | Occasionally you may receive a license denial<br>message unexpectedly. When that happens,<br>you should check to see if there are any "run-<br>away" EEsof processes that need to be killed,<br>because those run-away eesof processes<br>might be holding on to the license.                                                                                     |
| Why should I turn off FLEXLM_TIMEOUT?                                       | FLEXLM_TIMEOUT has uncertain effect on<br>the<br>License Setup Wizard, and should be turned<br>off or set to a reasonable value. A timeout<br>equivalent to less than a minute-during the<br>License Setup Wizard session is<br>recommended.                                                                                                    |
| Do I need to explicitly specify TCP/IP port?                                | Not specifying the TCP/IP port for the license<br>server during license setup may lead to<br>unexpected behavior and/or license checkout<br>failure on the Windows platform. Therefore, it is<br>highly recommeded to always explicitly specify                                                                                                    |

![](_page_52_Picture_0.jpeg)

| Question                                                              | Answer                                                                                                    |
|-----------------------------------------------------------------------|----------------------------------------------------------------------------------------------------|
|                                                                       | the TCP/IP port associated with each license server.                                                                                                    |
| What license version do I need?                                       | Check Product Release Notes first. Refer to<br>License Version to Software Release<br>Compatibility Table for details on license<br>version to use.                                                                                                    |
| What do I do to clean my existing license setup?                      | <ul> <li>When you suspect that your license setup is outdated or behaving weirdly, a quick way to clean up your existing license setup and force a reload and recreation of the license servers and service on the Windows platform is the following: <ul> <li>Start the License Setup Wizard.</li> <li>Choose "I want to add or replace my license file" and click "Clear" followed by "Next" to clear your previous license file setup.</li> <li>Choose "I want to add or replace my license server" and click "Clear" followed by "Next" to clear your previous license server setup. If your existing license setup is still not cleaned up completely, run lmtools located in the <lic_path> folder to clear the Windows Service related to Agilent EEsof licensing: "EEsof EDA License Server", which can be found in the "Start/Stop/Reread" tab.</lic_path></li> </ul> </li> </ul> |
| How do I determine if I am using the latest agileesofd vendor daemon? | <ul> <li>To determine the <i>agileesofd</i> vendor daemon, you must check the following:</li> <li>The startup information for the version string (agileesofd) EESOF 2013 (XXX), shown in the example below.</li> <li>Compare the date stamp with what is installed. It must be dated 01/25/2013.</li> <li>12:04:48 (lmgrd)</li></ul>                                                                                                    |

| Question | Answer                                                                                                    |
|----------|----------------------------------------------------------------------------------------------------|
| Question | Answer<br>intended for debug purposes<br>only.<br>12:04:48 (lmgrd) In order to<br>capture accurate license<br>12:04:48 (lmgrd) usage data<br>into an organized repository,<br>12:04:48 (lmgrd) please enable<br>report logging. Use Flexera<br>Software, Inc.'s<br>12:04:48 (lmgrd) software<br>license administration<br>solution,<br>12:04:48 (lmgrd) FLEXnet<br>Manager, to readily gain<br>visibility<br>12:04:48 (lmgrd) into license<br>usage data and to create<br>12:04:48 (lmgrd) license<br>availability and usage. FLEXnet<br>Manager<br>12:04:48 (lmgrd) can be fully<br>automated to run these reports<br>on<br>12:04:48 (lmgrd) schedule and<br>can be used to track license<br>12:04:48 (lmgrd) servers and<br>usage across a heterogeneous<br>12:04:48 (lmgrd) network of<br>servers including Windows NT,<br>Linux<br>12:04:48 (lmgrd) and UNIX.<br>Contact Flexera Software, Inc.<br>at<br>12:04:48 (lmgrd) obtain an<br>evaluation copy of FLEXnet<br>Manager<br>12:04:48 (lmgrd) for your<br>enterprise.<br>12:04:48 (lmgrd) for your<br>enterprise.<br>12:04:48 (lmgrd) for your<br>enterprise.<br>12:04:48 (lmgrd) for your<br>enterprise.<br>12:04:48 (lmgrd) for your |
|          | 12:04:48 (Imgrd)<br>12:04:48 (Imgrd)                                                                                                    |

![](_page_54_Picture_0.jpeg)

| <pre>12:04:48 (Imgrd) pid 15608<br/>12:04:48 (Imgrd) Detecting other<br/>license server manager (Imgrd)<br/>processes<br/>12:04:49 (Imgrd) FLEXnet<br/>Licensing (v11.9.1.6 build 89952<br/>x66(.n6) started on CNU2022K9<br/>(IBM FC) (10/12/2012)<br/>12:04:49 (Imgrd) Copyright (c)<br/>1888-2010 Flexera Software, Inc.<br/>All Rights Reserved.<br/>12:04:49 (Imgrd) World Wide Web:<br/>http://www.flexerasoftware.com<br/>12:04:49 (Imgrd) Morld Wide Web:<br/>http://www.flexerasoftware.com<br/>12:04:49 (Imgrd) Morld Wide Web:<br/>http://www.flexerasoftware.com<br/>12:04:49 (Imgrd) Morld Wide Web:<br/>http://www.flexerasoftware.com<br/>12:04:49 (Imgrd) Starting vendor<br/>daemos<br/>12:04:49 (Imgrd) Started<br/>agileesofd (pid 14976)<br/>12:04:49 (Imgrd) Started<br/>agileesofd server<br/>started on CNU2022L9 for:<br/>big (cap_inclusive<br/>c_iccap_inclusive<br/>c_iccap_oinclusive<br/>c_iccap_oinclusive<br/>c_iccap_oinclusive<br/>c_iccap_bind<br/>12:04:49 (agileesofd)<br/>pic_c_iccap_bind<br/>12:04:49 (agileesofd)<br/>pic_c_iccap_bind<br/>12:04:49 (agileesofd)<br/>pic_c_iccap_bind<br/>12:04:49 (agileesofd)<br/>Excor_ofF<br/>12:04:49 (agileesofd)<br/>Excor_started<br/>agileesofd (Did Hardware Key?<br/>You need the nodelocked UD of your hardware<br/>e_iccap_inclusive<br/>aginesoft (Did Hardware Key?<br/>You need the nodelocked UD of your hardware<br/>e_iccap_inclusive<br/>for the incelocked UD of your hardware<br/>e_iccap_inclusive<br/>for the incelocked UD of your hardware<br/>e_iccap_inclusive<br/>e_iccap_inclusive</pre> | Question                               | Answer                                                                                                    |  |
|----------------------------------------------------------------------------------------------------|----------------------------------------|----------------------------------------------------------------------------------------------------|--|
| How do I Find Flex ID of Hardware Key? You need the nodelocked ID of your hardware                                                                                                    |                                        | <pre>12:04:48 (lmgrd) pid 15608<br/>12:04:48 (lmgrd) Detecting other<br/>license server manager (lmgrd)<br/>processes<br/>12:04:49 (lmgrd) Done rereading<br/>12:04:49 (lmgrd) FLEXnet<br/>Licensing (v11.9.1.0 build 89952<br/>x64_n6) started on CNU2022LK9<br/>(IBM FC) (10/12/2012)<br/>12:04:49 (lmgrd) Copyright (c)<br/>1988-2010 Flexera Software, Inc.<br/>All Rights Reserved.<br/>12:04:49 (lmgrd) US Patents<br/>5,390,297 and 5,671,412.<br/>12:04:49 (lmgrd) World Wide Web:<br/>http://www.flexerasoftware.com<br/>12:04:49 (lmgrd) Imgrd tcp-port<br/>27000<br/>12:04:49 (lmgrd) Imgrd tcp-port<br/>27000<br/>12:04:49 (lmgrd) Starting vendor<br/>daemons<br/>12:04:49 (lmgrd) Started<br/>agileesofd (pid 14976)<br/>12:04:49 (agileesofd) Server<br/>started on CNU2022LK9 for:<br/>b_iccap_inclusive<br/>12:04:49 (agileesofd)<br/>pjc_b_iccap_inclusive<br/>e_iccap_core_env<br/>pjc_e_iccap_core_env<br/>12:04:49 (agileesofd)<br/>pjc_b_iccap_inclusive<br/>e_iccap_analysis e_iccap_bsim3<br/>pjc_e_iccap_bsim3<br/>12:04:49 (agileesofd)<br/>pjc_e_iccap_bsim3<br/>12:04:49 (agileesofd)<br/>ESOF 2013 (01/25/2013)<br/>12:04:50 (agileesofd)<br/>TCP_NODELAY NOT enabled</pre> |  |
| security key to get licenses from Agilent EEsof.                                                                                                    | How do I Find Flex ID of Hardware Key? | You need the nodelocked ID of your hardware security key to get licenses from Agilent EEsof.                                                                                                    |  |

| Question | Answer                                                                                                    |
|----------|----------------------------------------------------------------------------------------------------|
|          | <ul> <li>information when you place a call to Technical<br/>Support. There are two ways to check this: <ul> <li>Before you install the hardware key on<br/>your PC, you can read the ID directly<br/>from the key.</li> <li>If you have installed the hardware key<br/>on your PC, and have also already<br/>installed your licenses and the FLEXnet<br/>software, enter the following command<br/>to check the nodelocked ID:<br/>lmutil lmhostid -flexid</li> <li>Start Tools &gt; License Manager and<br/>Select Environment Tab</li> </ul></li></ul> |

# **Chapter 9 – Troubleshooting Tips**

This section discusses a troubleshooting flow to diagnose license failures. The most important thing to understand is that licensing works with a server machine and client machine. A third party tool, FlexNet Publisher by Flexera software makes it possible. The server machine (that runs license server) offers licenses held in a pool. The client machine (that runs the Agilent EEsof application) communicates with and requests licenses from the license server machine. It should be noted that the license server and the license client can be the same machine.

License problems can be categorized into the following:

- One or more problems with the license server setup
- One or more problems with the license client setup
- A combination of first two types
- A communication problem between license server and license client

### 9.1 **Prerequisites**

FlexNet utilities, run from the command line, are a fundamental tool used in the license troubleshooting process. Further, many of the FlexNet utility commands make reference to the license server machine (and this is regardless if the license server is a local machine or remote one). Given this, to perform the troubleshooting process, one needs to know:

- Where to access the FlexNet utilities for command line use
- How to reference license server
- Product specific licensing settings

# 9.1.1 Where to Access the FlexNet utilities for Command Line Use

#### Windows

- 1. Invoke License Manager from Agilent EEsof Software's Main Windows' Tools menu.
- 2. Select the Environment tab.
- 3. In the **Environment** tab, look for the variable, HPEESOF\_LIC\_DIR. Make note of this path (for example, *C:\Program Files\agilent\EEsof\_License\_Tools*)

- 4. Open up a command prompt window
- 5. Change directories as follows:
- 6. cd <Path from step 3>\bin

#### Linux

- 1. Assuming that you have installed 2012.xx version of an Agilent EEsof product onto <PRODUCT\_INSTALL\_DIR>, you can find FlexNet utilities under <*PRODUCT\_INSTALL\_DIR>/Licensing/2012.08/linux\_x86[32|64]/bin* directory.
- Alternatively, if you have installed Agilent EEsof Licensing package onto a dedicated directory, <LIC\_INSTALL\_DIR>, you can find FlexNet utilities under <LIC\_INSTALL\_DIR>/bin directory.

#### Solaris

Assuming that you have installed Agilent EEsof Licensing package onto a dedicated directory, <LIC\_INSTALL\_DIR>, you can find FlexNet utilities under <*LIC\_INSTALL\_DIR*>/bin directory.

#### 9.1.2 How to Reference License Server

For debugging use of FlexNet with Agilent EEsof Products, port@license-server-machine is typically used. This is a generic representation for the license server.

- Port is a TCP port number that is optionally assigned for the license server.
- License-server-name is the name of the license server machine. This can be a remote machine or local machine. However, it should be noted that this can also be the IP address of the machine.

#### Examples

```
@MyLocalPC
27001@RemoteLicenseServer.myDomain
@192.168.0.102
```

#### 9.1.3 Product specific license settings

The steps that follow will reference <Product>\_LICENSE\_FILE.

<Product>\_LICENSE\_FILE can be one of the following depending upon which Agilent EEsof product you are using:

![](_page_58_Picture_0.jpeg)

- ADS\_LICENSE\_FILE
- EMPRO\_LICENSE\_FILE
- ICCAP\_LICENSE\_FILE
- GENESYS\_LICENSE\_FILE
- SYSTEMVUE\_LICENSE\_FILE
- GOLDENGATE\_LICENSE\_FILE
- MBP\_LICENSE\_FILE
- MQA\_LICENSE\_FILE
- AMA\_LICENSE\_FILE

### 9.2 Troubleshooting Flow and Process

This section covers the suggested troubleshooting flow as follows:

<u>Step 1</u>: Verify license server machine is running, FlexNet daemon versions, license server communications

Step 2: Verify client is able to access license server machine

<u>Step 3</u>: Verify pool and accessibility of available licenses

- If your Agilent-EEsof application is unable to start, start with <u>Step 1</u>.
- If your Agilent-EEsof application is able to run but you have a license problem during application runtime, start with <u>Step 3</u>.

# 9.2.1 Step 1: Verify license server machine is running, FlexNet daemon versions, license server communications

Run the following FlexNet Imutility:

lmutil lmstat -c <port>@<license\_server\_machine>
C:\Program Files\Agilent\EEsof\_License\_Tools\bin>lmutil lmstat -c 27001@jujube
lmutil - Copyright (c> 1989-2010 Flexera Software, Inc. All Rights Reserved.
Flexible License Manager status on Mon 4/16/2012 15:44
[Detecting lmgrd processes...]
License server status: 27001@jujube
License file(s> on jujube: /hfs/d1/local/ADS2011\_10/EEsof\_License\_Tools/linux\_x86/../master.lic:
 jujube: license server UP (MASTER) v11.9
Uendor daemon status (on jujube):
 agileesofd: UP v11.9

In the above, a status query is performed on license server 27001@jujube (jujube is the name of the license server machine). The following information is obtained:

- 1. License file for server is located on the license server machine at /hfs/d1/local/ADS2011\_10/EEsof\_License\_Tools/master.lic.
- 2. lmgrd is UP meaning that it is running.
- 3. agileesofd is UP meaning that it is running.
- 4. Version number for both lmgrd and agileesofd is v11.9.1 each.

As part of initial troubleshooting, you must ensure that the path to license file is correct, *Imgrd* and *agileesofd* are both UP, the version numbers for *Imgrd* and *agileesofd* are both v11.9.1 for each. To use this troubleshooting flow, go through the list of conditions in the given sequence. Jump to different subsequent conditions as guided.

**CONDITION 1**: Running lmutil lmstat -c <port>@<license-server> displays

something as following:

![](_page_59_Figure_9.jpeg)

If the path to license file is not shown and information about *Imgrd* and *agileesofd* is not given, then one or more of the following possible problems may exist. If the above message is not seen or presented differently or license path is given with *Imgrd* and *agileesofd* being UP, move to the next <u>condition</u>.

- 1. USB dongle not plugged in: If license server uses a license file that is tied to a USB dongle, check to see if dongle is plugged in appropriately.
- USB dongle driver not installed: If license server uses a license file that is tied to a USB dongle, check that the dongle driver is installed by running FlexNet command: lmutil lmhostid --flexid. If "missing dongle driver" is reported, follow the <u>Dongle License</u> <u>Installation</u> instruction to install it.
- Wrong License Server Name is used in command: Ensure that you have the correct name of the license server. Depending upon your DNS configuration in place, it may be necessary to provide fully qualified domain name (for example, @computername.companydomainname.com) or the IP Address of the license server machine (for example, @130.29.167.44). If using a local license server, the local

![](_page_60_Picture_0.jpeg)

machine name may be replaced with localhost (for example, lmutil lmstat -c @localhost).

- 4. Network connectivity (Remote license servers): Ping remote license server to ensure it is on the network. Not getting a ping respond could mean the machine is physically disconnected from the network or turned off.
- 5. License server not running: There could be several causes for this. However, before investigating further, for Windows machine, it is advisable to restart the machine where **License Setup Wizard** was run.
  - a. Check process on the license server for presence of *Imgrd* and *agileesofd*. If any of them is missing, follow the <u>Install License Server</u> instructions to start the same.
  - b. Examine license file and ensure CPU ID in the installed license file matches with CPU ID of the machine. Run the FlexNet command: *Imutil Imhostid* to acquire the CPU ID of machine so that the CPU ID in the license file can be matched up with the CPU ID of the machine.
- 6. Only one *agileesofd* process may be running at a time on a license server machine. Check processes on the machine for presence of already running instance of *agileesofd*. This could be due to multiple services (Windows or Linux) previously set up on the same machine. If this applies, explore the services on the machine to ensure that only one exists for Agilent EEsof software.
  - Running on unsupported platform: License servers are supported on the supported operating systems for our products. Ensure that the license server is on a <u>supported operating system</u>. It must be noted that Virtual machines (for example, VMWare, Windows virtual machine) and Linux distributions other than Red Hat Enterprise Linux or Novell SuSE are not supported (for example, Ubunto, Fedora).
  - b. License Path problem:
    - On Windows: Run License Setup Wizard: Verify if the wizard show that the correct license file is being pointed to.
    - On Linux: Check if license file specified in lmgrd invocation been moved or deleted or the correct file is used in *Imgrd* command.
  - c. FlexNet communications blocked: See <u>special section</u> on dealing with blocked FlexNet communications.

**CONDITION 2**: Running lmutil lmstat -c <port>@<license-server> reports lmgrd being UP, agileesofd being UP but does not report that both lmgrd and agileesofd

versions are v11.9.1, as follows:

![](_page_61_Picture_2.jpeg)

If lmgrd and agileesofd are reported UP with version v11.9.1, move to the next condition.

The FlexNet lmgrd and agileesofd daemons have to be upgraded to FlexNet v11.9.1 for both lmgrd and agileesofd on the license server machine. The bits can be acquired at <a href="http://www.agilent.com/find/eesof-flexnet-downloads">http://www.agilent.com/find/eesof-flexnet-downloads</a>.

**CONDITION 3**: Running lmutil lmstat -c <port>@<license-server> reports lmgrd being UP, agileesofd being UP, lmgrd and agileesofd versions are v11.9.1, but reports the wrong path and/or license file:

- 1. Determine the correct location of the license file.
- 2. On Windows: Re-run **License Setup Wizard** to re-configure for correct license file. On Linux: Stop and re-start license server with correct license file.

#### 9.2.2 Step 2: Verify client is able to access license server

At this stage in the debugging process, the license server is presumed to be working correctly and focus is shifted to the client side. To remind again, both server and client can be the same machine. These are the items to check on the license client machine:

- 1. License Path specified for the Agilent EEsof application
- 2. <u>Remote server only: Communications problem from client machine to remote server</u>

#### License Path specified for the Agilent EEsof application

The Agilent EEsof software application obtains licenses from the license server machines that are specified in the license path. Each Agilent EEsof application has a dedicated variable for holding the license path information. This variable is written to the Windows registry on

![](_page_62_Picture_0.jpeg)

Windows or entered into one's environment on Linux. It takes on the format of <PRODUCT> LICENSE FILE.

#### Important

<PRODUCT>\_LICENSE\_FILE can be one of the following depending upon which product
you are using:

- ADS\_LICENSE\_FILE
- EMPRO\_LICENSE\_FILE
- ICCAP\_LICENSE\_FILE
- GENESYS\_LICENSE\_FILE
- SYSTEMVUE\_LICENSE\_FILE
- GOLDENGATE\_LICENSE\_FILE
- MBP\_LICENSE\_FILE
- MQA\_LICENSE\_FILE
- AMA\_LICENSE\_FILE

#### **On Windows**

- 1. Invoke License Manager from Agilent EEsof Software, Main Window > Tools menu.
- 2. Select the Environment tab.
- 3. In the **Environment** tab, look for the variable with the name resembling <PRODUCT>\_LICENSE\_FILE format.

Verify if <PRODUCT>\_LICENSE\_FILE either points to the correct remote license server (for example, port@license-server-machine or @license-server-machine), or the path is correct pointing to the correct local license file on the machine? If not, run License Setup Wizard to correct this.

#### Important

<PRODUCT>\_LICENSE\_FILE is not explicitly defined in the Windows System Properties. This was done for earlier versions of the software but should not be done with the current version. Doing so will interfere with License Setup Wizard.

#### On Linux

Find out what <PRODUCT>\_LICENSE\_FILE is set to by echo \$ADS\_LICENSE\_FILE command for example.

Verify if <PRODUCT>\_LICENSE\_FILE either points to the correct remote license server (for example, port@license-server-machine or @license-server-machine), or the path is correct pointing to the correct local license file on the machine. On Linux, special care is needed

because this variable may have been declared somewhere in the environment startup files such as .adsrc, .eesofpvmprofile, or .flexImrc.

#### Communications problem from client machine to remote server (Remote Server Only)

This only needs to be checked if license server is a remote machine or if *Imutil Imstat* was not previously run as described in the section<u>Verify license server machine is running</u>, <u>FlexNet</u> daemon versions, license server communications.

Run lmutil lmstat -c port@license-server-machine or lmutil lmstat -c @license-server-machine. If the following output is seen,

| Command Prompt                                                                                                    |
|----------------------------------------------------------------------------------------------------|
| C:\Program Files\Agilent\EEsof_License_Tools\bin>lmutil lmstat -c @remote-server<br>lmutil - Copyright (c) 1989-2010 Flexera Software, Inc. All Rights Reserved.<br>Flexible License Manager status on Sat 5/5/2012 16:00 |
| [Detecting lmgrd processes]<br>Error getting status: License server machine is down or not responding. <-96,7:11001 "Comm. error">                                                                                        |
| C:\Program Files\Agilent\EEsof_License_Tools\bin>                                                                                                    |

AND it has been verified that the remote license server is running, then FlexNet communications are blocked: See <u>special section</u> on dealing with blocked FLEXnet communications.

#### 9.2.3 Step 3: Verify pool and accessibility of available licenses

In this stage of the troubleshooting flow, the license server is presumed to be running with correct *Imgrd* and *agileesofd* version v11.9, and the License path has been correctly set. However, license denials are preventing the access to software or access to features of the software. The following items are checked in this section:

- 1. <u>The pool of available licenses has the correct features, license version number,</u> <u>expiration date.</u>
- 2. <u>Multiple end user license server only: The pool of available licenses has licenses</u> <u>available (for example, someone else might have checked out a license that is needed).</u>
- 3. Remote server only: License file does not have floating licenses.

![](_page_64_Picture_0.jpeg)

## The pool of available licenses has the correct features, license version number, expiration date

This section checks the licenses in the license pool for correct features, correct license version number, and unexpired licenses. Wrong features, wrong license versions, and expired licenses can result in license denials.

#### On Windows

- 1. Invoke License Manager from Agilent EEsof Software Main Windows > Tools menu.
- 2. Select the Licenses tab. Example below has Product=ADS.

| ADS License Manager 270 | 01@cinna | imon.ind.a | agiient.com |              |      |
|-------------------------|----------|------------|-------------|--------------|------|
| Configure Environment   | Licenses | Servers    | Usage       | Descriptions |      |
| 27001@cinnamon.ind.agil | ent.com  |            |             |              |      |
| Feature                 | Version  | Num        | Expires     | Vendor       |      |
| b_ads_inclusive         | 3.0      | 200        | 22-apr-201  | 3 agileesofd | L    |
| b_core                  | 3.0      | 200        | 22-apr-201  | 3 agileesofd | L    |
| b_iccap_inclusive       | 3.0      | 200        | 11-mar-201  | 3 agileesofd | L    |
| b_mbp_inclusive         | 3.0      | 50         | 19-jul-201  | 3 agileesofd | L    |
| b_mqa_inclusive         | 3.0      | 50         | 19-jul-201  | 3 agileesofd | L    |
| e_phys_hi_capacity      | 3.0      | 200        | 12-aug-201  | 3 agileesofd | L    |
| e_sim_electrothermal    | 3.0      | 200        | 18-feb-201  | 4 agileesofd | L    |
| pjc_b_ads_inclusive     | 3.0      | 200        | 22-apr-201  | 3 agileesofd | l    |
| pjc_b_core              | 3.0      | 200        | 22-apr-201  | 3 agileesofd | L    |
| pjc_b_genesys_inclusive | 2.8      | 200        | 11-mar-201  | 3 agileesofd | L    |
| pjc_b_iccap_mod_platfor | 3.0      | 200        | 11-mar-201  | 3 agileesofd | L    |
| pjc_b_mbp_inclusive     | 3.0      | 50         | 19-jul-201  | 3 agileesofd | L    |
| pjc_b_mqa_inclusive     | 3.0      | 50         | 19-jul-201  | 3 agileesofd | l    |
| pjc_e_phys_hi_capacity  | 3.0      | 200        | 12-aug-201  | 3 agileesofd | L    |
| pjc_e_sim_electrotherma | 3.0      | 200        | 18-feb-201  | 4 agileesofd | L    |
|                         |          |            |             |              |      |
| Comment Manua           |          |            |             |              |      |
| Compact view            |          |            |             |              |      |
| Cancel                  |          |            | Refresh     |              | Help |
|                         |          |            |             |              |      |

#### On Linux

Execute FlexNet utility to get to this information:

| lmutil lmstat -c                                                                                                    | : <port></port>                          | •@ <license< th=""><th>-server&gt;-i</th><th></th></license<>      | -server>-i                                                                                                    |                                                                                                    |
|----------------------------------------------------------------------------------------------------|------------------------------------------|--------------------------------------------------------------------|----------------------------------------------------------------------------------------------------|----------------------------------------------------------------------------------------------------|
| jujube 30: lmutil lmstad<br>lmutil – Copyright (c) j<br>Flexible License Manager                                                                                                    | t -c 27001<br>1989-2010 1<br>* status of | @trident.scs −<br>Flexera Softwa<br>n Sat 5/5/2012                 | i<br>re, Inc. All Rig<br>16:31                                                                                                    | hts Reserved.                                                                                                    |
| NOTE: lmstat -i does not<br>but only reads the<br>lmstat -a is recor                                                                                                    | t give inf<br>e license f<br>mmended in: | ormation from<br>file. For thi<br>stead.                           | the server,<br>s reason,                                                                                                    |                                                                                                    |
| Feature                                                                                                    | Version                                  | # licenses                                                         | Expires                                                                                                    | Vendor                                                                                                    |
| b_ads_inclusive<br>b_empro_fem_fdtd_comp<br>b_genesys_inclusive<br>b_sv_inclusive<br>b_sv_inclusive<br>b_sv_internal<br>e_sim_ect_accel<br>gg_qpdkv<br>p_sim_nomentum<br>pjc_b_ads_inclusive<br>pjc_b_genesys_inclusive<br>pjc_b_genesys_inclusive<br>pjc_b_sv_internal<br>pjc_b_sv_internal<br>pjc_b_sim_momentum<br>jujube 31: |                                          | 200<br>200<br>200<br>200<br>200<br>200<br>100<br>100<br>200<br>200 | $\begin{array}{c} 13-sep-2013\\ 13-sep-2013\\ 13-sep-2013\\ 13-sep-2013\\ 13-sep-2013\\ 13-sep-2013\\ 24-sep-2013\\ 24-sep-2013\\ 13-sep-2013\\ 13-sep-2013\\ 13-sep-2013\\ 13-sep-2013\\ 13-sep-2013\\ 13-sep-2013\\ 13-sep-2013\\ 13-sep-2013\\ 24-sep-2013\\ 24-sep-2013$ | agileesofd<br>agileesofd<br>agileesofd<br>agileesofd<br>agileesofd<br>agileesofd<br>agileesofd<br>agileesofd<br>agileesofd<br>agileesofd<br>agileesofd<br>agileesofd<br>agileesofd<br>agileesofd<br>agileesofd<br>agileesofd<br>agileesofd<br>agileesofd |
|                                                                                                    |                                          |                                                                    |                                                                                                    |                                                                                                    |

In the above platform illustrations (Windows, Linux), a query is performed on license servers 27001@cinnamon.ind and 27001@trident.scs, respectively (where, cinnamon.ind and trident.scs are the name of the license server machines). The following information is obtained:

- 1. A listing of the features the license pool offers.
- 2. All features are version 3.0 licenses.
- 3. There are 200 licenses for each feature.
- 4. Licenses expire on September 13, 2012.
- 5. Features are those belonging to agileesofd vendor daemon.

Given the above, the following items should be confirmed:

1.

- a. **Features** Do the features appearing agree with what you believe are the features you own?
- b. **Version number** Ensure that the version number of software you are running or trying to run correlates to its associated license version number:

| Software Version         | License Version |
|--------------------------|-----------------|
| 2012 and 2 versions back | 3.0             |
| 2011 and 2 versions back | 2.9             |

![](_page_66_Picture_0.jpeg)

| Software Version         | License Version |
|--------------------------|-----------------|
| 2010 and 2 versions back | 2.8             |

For example, if you are trying to run ADS 2012.08 on your machine but point to a license server with v2.9 codewords, a license denial will occur.

- c. **Number of Licenses** Are the number of licenses 1 or greater for needed licenses?
- d. License Expiration Are the licenses current and not expired?

Multiple end user license server only: The license pool has licenses available (for example, someone else has checked out a license that is needed)

This section covers problems where licenses needed are in the license pool but are in use by other users. Skip this, if you are the only user of the license server.

#### **On Windows**

1. Invoke License Manager from Agilent EEsof Software Main Windows > Tools menu.

|                                        |             | •            |                    |
|----------------------------------------|-------------|--------------|--------------------|
| Licenses / Users                       | Available   | Ir           | n Use              |
| <pre>b_ads_inclusive</pre>             | 1           | .88          | 12                 |
| b_core                                 | 1           | .96          | 4                  |
| "b_iccap_inclusive                     | 2           | 00           | 0                  |
| <pre>"b_mbp_inclusive</pre>            |             | 50           | 0                  |
| b_mqa_inclusive                        |             | 50           | 0                  |
| <pre>me_phys_hi_capacity</pre>         | 2           | 00           | 0                  |
| <pre>e_sim_electrothermal</pre>        | 2           | 00           | 0                  |
| <pre>pjc_b_ads_inclusive</pre>         | 1           | .94          | 6                  |
| pjc_b_core                             | 2           | 00           | 0                  |
| <pre></pre>                            | 2           | 00           | 0                  |
| <pre>pjc_b_iccap_mod_platform</pre>    | 2           | 00           | 0                  |
| <pre></pre>                            |             | 50           | 0                  |
| <pre>pjc_b_mqa_inclusive</pre>         |             | 50           | 0                  |
| <pre></pre>                            | 2           | 00           | 0                  |
| <sup>L_</sup> pjc_e_sim_electrothermal | 2           | 200          | 0                  |
| Sort by:      Licenses      Users      | User Info V | iew: 💿 All 🔘 | Available 🔘 In Use |
| Cancel                                 | Refresh     |              | Hel                |

2. Select the **Usage** tab. Example below has Product=ADS.

#### On Linux

Execute FlexNet utility to get to this information:

| lmutil lmstat -c <port>@<license-server> -a</license-server></port>                                                                                                    |
|----------------------------------------------------------------------------------------------------|
| jujube 32: Imutil Imstat -c 270010trident.scs -a<br>Imutil - Copyright (c) 1989-2010 Flexera Software, Inc. All Rights Reserved.<br>Flexible License Manager status on Sat 572/2012 16:32                                                                                                    |
| License server status: 270010trident.scs.agilent.com<br>License file(s) on trident.scs.agilent.com: /a/new/scs/shinmer/di/build/flexlm/Licenses/trident.scs.agilent.com/agi<br>eesofd.lic:                                                                                                    |
| trident.scs.agilent.com: license server UP (MASTER) v11.9                                                                                                    |
| Vendor daemon status (on trident.scs.agilent.com):                                                                                                    |
| agileesofd: UP vi1.9<br>Feature usage info:                                                                                                    |
| Users of b_ads_inclusive: (Total of 200 licenses issued; Total of 0 licenses in use)                                                                                                    |
| Users of b_empro_fem_fdtd_comp: (Total of 200 licenses issued; Total of 0 licenses in use)                                                                                                    |
| Users of b_genesys_inclusive: (Total of 200 licenses issued; Total of 0 licenses in use)                                                                                                    |
| Users of b_gg_inclusive: <total 200="" 9="" in="" issued;="" licenses="" of="" total="" use=""></total>                                                                                                    |
| "b_gg_inclusive" v3.0, vendor: agileesofd<br>floating license                                                                                                    |
| arnsoury linbic 138.27.97.191:8 (v3.8) <frident.scs.agilent.com 2="" 2136)="" 27081="" 3:39<br="" 5="" start="" wed="">bafisher vuvuzela 138.29.167.47:8 (v2.9) <frident.scs.agilent.com 15468),="" 17:14<br="" 24="" 27081="" 4="" start="" tue="">dargollo argollo-xp64 205495XCT (v2.9) <frident.scs.agilent.com 15468),="" 17:15<br="" 24="" 27081="" 4="" start="" tue="">dowebber linbic 138.27.97.191:8 (v3.8) <frident.scs.agilent.com 12:35<br="" 15468),="" 23="" 27081="" 4="" mon="" start="">fAusilo lnxi8 127.8.8.2:80 (v2.9) <frident.scs.agilent.com 12:35<br="" 1987),="" 23="" 27081="" 4="" mon="" start="">mburt nike 141.121.51.16:8 (v2.8) <frident.scs.agilent.com 12:35<br="" 23="" 27081="" 4="" 5468),="" mon="" start="">nvereney piranha 127.8.8.2:80 (v2.8) <frident.scs.agilent.com 1422),="" 15:44<br="" 2="" 27081="" 5="" mon="" start="">nvereney piranha 127.8.8.2:80 (v3.8) <frident.scs.agilent.com 1583),="" 16:17<br="" 27081="" 3="" 5="" start="" thu="">pranshar hrushfire 138.27.97.83:80 (v3.8) <frident.scs.agilent.com 14:26<br="" 1814),="" 27081="" 4="" 5="" fui="" start="">sankasar trident 138.27.97.2:80 (v3.8) <frident.scs.agilent.com 1381),="" 13:22<="" 27081="" 4="" 5="" fui="" start="" td=""></frident.scs.agilent.com></frident.scs.agilent.com></frident.scs.agilent.com></frident.scs.agilent.com></frident.scs.agilent.com></frident.scs.agilent.com></frident.scs.agilent.com></frident.scs.agilent.com></frident.scs.agilent.com></frident.scs.agilent.com> |
| Users of b_iccap_inclusive: <total 0="" 100="" in="" issued;="" licenses="" of="" total="" use=""></total>                                                                                                    |
| Users of b_sv_internal: <total 0="" 100="" in="" issued;="" licenses="" of="" total="" use=""></total>                                                                                                    |
| Users of e_sim_cct_accel: <total 0="" 100="" in="" issued;="" licenses="" of="" total="" use=""></total>                                                                                                    |
| Users of gg_qpdkv: (Total of 200 licenses issued; Total of 1 license in use)                                                                                                    |
| "gg_qpdkv" v3.0, vendor: agileesofd<br>floating license                                                                                                    |
| kedhawan cashew 146.223.124.242:0 (v2.9) (trident.scs.agilent.com/27001 4184), start Mon 4/30 23:02                                                                                                    |
| Users of p_sim_momentum: <total 0="" 200="" in="" issued;="" licenses="" of="" total="" use=""></total>                                                                                                    |
| Users of pjc_b_ads_inclusive: (Total of 200 licenses issued; Total of 0 licenses in use)                                                                                                    |
| Users of pjc_b_empro_fem_fdtd_comp: (Total of 200 licenses issued; Total of 0 licenses in use)                                                                                                    |
| Users of pjc_b_genesys_inclusive: <total 0="" 200="" in="" issued;="" licenses="" of="" total="" use=""></total>                                                                                                    |
| Users of pjc_b_gg_inclusive: (Total of 200 licenses issued; Total of 0 licenses in use)                                                                                                    |
| Users of pjc_b_iccap_inclusive: (Total of 100 licenses issued; Total of 0 licenses in use)                                                                                                    |
| Users of pjc_b_sv_internal: <total 0="" 100="" in="" issued;="" licenses="" of="" total="" use=""></total>                                                                                                    |
| Users of pjc_e_sim_cct_accel: <total 0="" 100="" in="" issued;="" licenses="" of="" total="" use=""></total>                                                                                                    |
| Users of pjc_p_sim_momentum: (Total of 200 licenses issued; Total of 0 licenses in use)                                                                                                    |
|                                                                                                    |

In the above platform dependent illustrations (Windows, Linux), a query is performed on license server a query is performed on license servers 27001@cinnamon.ind and 27001@trident.scs, respectively (where, cinnamon.ind and trident.scs are the name of the license server machines). The following information is obtained:

- 1. A listing of the features in the pool.
- 2. The users using the features.
- 3. For each feature, the total number of licenses per feature versus how many licenses in use.

Given the above, a determination should be made if the license that is needed is in use by other users.

![](_page_68_Picture_0.jpeg)

#### Remote server only: License server has one or more node-locked licenses

In some instances, the license server is working, the client setup is correct, licenses are available for use (not in use by others), licenses version show correct version and are not expired, but a license still cannot be checked out. This can be caused by accidental installation of a node-locked license file tied to the CPU ID of the machine intended to be the network (floating) license server. To verify this, the following steps are performed:

 Perform procedure described in <u>MULTIPLE END USER LICENSE SERVER ONLY: The</u> <u>pool of available licenses has licenses available</u> step to get a listing of licenses on server.

| icenses / Users                    | Available | In Use |
|------------------------------------|-----------|--------|
| -b_ads_inclusive                   | 200       | 0      |
| <pre>-b_empro_fem_fdtd_comp</pre>  | 200       | 0      |
| -b_genesys_inclusive               | 200       | 0      |
| <pre>b_gg_inclusive</pre>          | 191       | 9      |
| <pre>b_iccap_inclusive</pre>       | 100       | 0      |
| b_sv_internal                      | 100       | 0      |
| e_sim_cct_accel                    | 100       | 0      |
| .dd_dbgyA                          | 199       | 1      |
| p_sim_momentum                     | 200       | 0      |
| <pre>-pjc_b_ads_inclusive</pre>    | 200       | 0      |
| pjc_b_empro_fem_fdtd_comp          | 200       | 0      |
| <pre>pjc_b_genesys_inclusive</pre> | 200       | 0      |
| <pre>-pjc_b_gg_inclusive</pre>     | 200       | 0      |
| <pre>-pjc_b_iccap_inclusive</pre>  | 100       | 0      |
| <pre>-pjc_b_sv_internal</pre>      | 100       | 0      |
| <pre>pjc_e_sim_cct_accel</pre>     | 100       | 0      |
| <pre>"pjc_p_sim_momentum</pre>     | 200       | 0      |

2. Alternatively, run the FlexNet Utility, lmutil lmdiag -c@license-server <feature-name to be checked>

| C:\Program Files\Agilent\EEsof_License_Tools\bin>lmutil lmdiag -c 270010trident.scs b_ads_inclusive<br>lmutil - Copyright (c) 1989-2010 Flexera Software, Inc. All Rights Reserved.<br>FLEXnet diagnostics on Sat 5/5/2012 23:08 |
|----------------------------------------------------------------------------------------------------|
| License file: 27001@trident.scs                                                                                                    |
| "b_ads_inclusive" v3.0, vendor: agileesofd<br>License server: trident.scs.agilent.con<br>Floating license starts: t-jan-1900, expires: 13-sep-2013                                                                               |
| This license can be checked out                                                                                                    |
|                                                                                                    |

C:\Program Files\Agilent\EEsof\_License\_Tools\bin>

In case of node-locked licenses, you will see in the last line, "This license cannot be checked out". In the example above, it shows <code>b\_ads\_inclusive</code> can be checked out, inferring a correct network license file has been installed.

### 9.3 FlexNet Communications Problems

This section should not be consulted unless it has been ascertained that the license server, local or remote, is running.

FlexNet communications can be blocked and/or interfered with by third party programs. This section addresses how to resolve these issues. FlexNet communication blockage and/or interference is most typically caused due to firewalls, and less often, with antivirus software,

which is covered here. However, it can also be caused from VPN tunnel programs and/or other third party programs. Blockage/interference from those programs is beyond the scope of this.

Since, firewall and antivirus software is a typical cause for FlexNet communication problems, this should be investigated first. The quickest way to make this determination is to temporarily disable firewall and antivirus software.

#### Important

Ensure that disabling any security software (for example, firewall, antivirus) is done in such a manner that it does not cause harm to your system. Agilent cannot be held responsible for the harm caused. It is also recommended that you work with local IT support professional.

The test is performed by methodically running <code>lmutil lmstat -c@license-server</code> across different permutations of disabling firewall and antivirus software. When <code>lmstat reports</code> license path, <code>lmgrd</code> and <code>agileesofd</code> vendor daemons <code>UP</code> after a firewall or antivirus disablement. This is a positive test result. <code>lmstat</code> result shown when no communications blockage:

| C:\Program Files\Agilent\EEsof_License_Tools\bin>lmutil lmstat -c 27001@trident.scs<br>lmutil - Copyright (c) 1989-2010 Flexera Software, Inc. All Rights Reserved.<br>Flexible License Manager status on Sat 5/x/2012 23:43 |
|----------------------------------------------------------------------------------------------------|
| [Detecting lmgrd processes]<br>License server status: 270010trident.scs.agilent.com<br>License file(s) on trident.scs.agilent.com: /a/new/scs/shimmer/di/build/flexlm/Licenses/trident.scs.agilent.com/agil<br>esofd.lic:    |
| trident.scs.agilent.com: license server UP (MASTER) v11.9                                                                                                    |
| Vendor daemon status <on trident.scs.agilent.com="">:</on>                                                                                                    |
| agileesofd: UP v11.9                                                                                                    |
|                                                                                                    |

Below is an example test matrix. It is recommended to start with Firewall disabling first.

|        | Client Firewall | Server Firewall | Client Antivirus | Server Antivirus |
|--------|-----------------|-----------------|------------------|------------------|
| Test 1 | off             | on              | on               | on               |
| Test 2 | on              | off             | on               | on               |
| Test 3 | off             | off             | on               | on               |
| Test 4 | off             | off             | off              | on               |
| Test 5 | off             | off             | off              | off              |

If both firewall and antivirus, on server and client machines, are simultaneously disabled (in other words, all security software on license client and server turned off) and lmstat does not give a positive result, then some third party software might be causing the issue. Request your IT professional to check the same.

If after running the above tests, an interfering firewall and/or antivirus is determined; exceptions must be made into these tools so that the FlexNet software functions properly. The steps to do this are covered here. However, due to the wide variation in firewall and antivirus user interfaces and use models, only generic instructions are provided.

![](_page_70_Picture_0.jpeg)

 Edit the current license file on license server machine. A port number should be added for both the license manager daemon lmgrd and the agileesofd vendor daemon. These are shown below.

```
SERVER this_host B8AC6F80C09D 27005
VENDOR agileesofd PORT=5346
#
INCREMENT b_hb_layout_momentum agileesofd 2.9 31-mar-2013 1
VENDOR_STRING…..
```

Stop and re-start license server so that these changes can take effect.

- 2. Firewall and Antivirus exclusions:
  - a. Firewall: Specify TCP port numbers 27005 and 5346 to be allowed through firewall for both License server and License client machines
  - b. Firewall and/or Antivirus: Configure following executables as exclusions: C:\Program Files\Agilent\EEsof\_License\_Tools\bin\agileesofd.exe C:\Program Files\agilent\EEsof\_License\_Files\bin\Imgrd.exe